# **STEP-BY-STEP GUIDE**

# BULLSEYE PERFORMANCE MANAGEMENT TOOL

## MANAGER EDITION

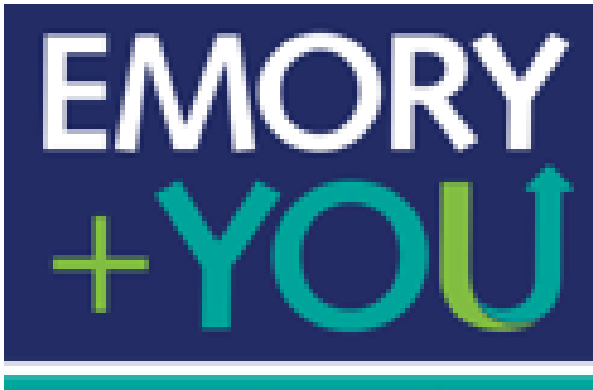

Your Learning

# TABLE OF CONTENTS

|   | <u>Starting the Review Cycle: Setting Goals for</u><br><u>Employees (Optional)</u>                                                                                                    | Page 2                                                         |
|---|----------------------------------------------------------------------------------------------------|----------------------------------------------------------------|
| 2 | <u>Completing the Mid-Year Review</u>                                                                                                    | Page 11                                                        |
| 3 | Completing the Year-End Review                                                                                                    | Page 14                                                        |
| 4 | <u>Reviewing Upward Feedback (360)</u>                                                                                                    | Page 22                                                        |
| 5 | Additional Tools <ul> <li><u>Check-Ins</u></li> <li><u>Comments Writer</u></li> <li><u>Taking Notes</u></li> <li><u>Adding Documents</u></li> <li><u>Historical Documents</u></li> <li><u>Reports</u></li> <li>Rollback &amp; Form</li> </ul> | Page 26<br>Page 28<br>Page 30<br>Page 34<br>Page 36<br>Page 37 |
|   | <ul> <li><u>Reports</u></li> <li><u>Rollback A Form</u></li> </ul>                                                                                                    | Page 37<br>Page 42                                             |

## **PERFORMANCE MANAGEMENT USER GUIDE** INTRODUCTION TO PERFORMANCE MANAGEMENT

You are encouraged, but not required, to begin the performance management cycle by creating goals for your employee(s). This will help drive feedback when completing both the Mid-Year and Year-End evaluations throughout the year. Both Mid-Year (Check-In) and Year-End (Appraisal) forms will be automatically created for you in the Bullseye Performance Management system. If any of these forms are missing for your employee(s), reach out to the Talent Management Team.

The Performance Management Cycle consists of the following:

- Starting the Review Cycle: Setting Goals for Employees
- (Optional)
- Completing the Mid-Year Review
- Completing the Year-End Review
- Reviewing Upward Feedback (360)
- Additional Tools
  - 1. Check-Ins
  - 2. Comments Writer
  - 3. Taking Notes
  - 4. Adding Documents
  - 5. Historical Documents
  - 6. Reporting
  - 7. Rolling back a form

For questions or concerns please contact Talent Management at talent.management@emory.edu

### **PERFORMANCE MANAGEMENT USER GUIDE** MANAGER'S EDITION: STARTING THE REVIEW CYCLE: SETTING GOALS FOR EMPLOYEES (OPTIONAL)

Goals are optional but highly recommended. Goals help focus the conversation when completing the mid-year and year-end forms for your employees. With goals, you are able to specify what you want your employee(s) to accomplish. The progress of goals can be measured in different ways: measured, complete/incomplete, or target value. Updates and feedback on goals can be provided throughout the year from you and your employee(s). Your employee also has the option to create goals for themselves, and you can then approve or reject them.

For questions or concerns please contact Talent Management at talent.management@emory.edu

1. To begin the goals process for your employee, go to the Self-Service login page where you will be directed to the HR Portal.

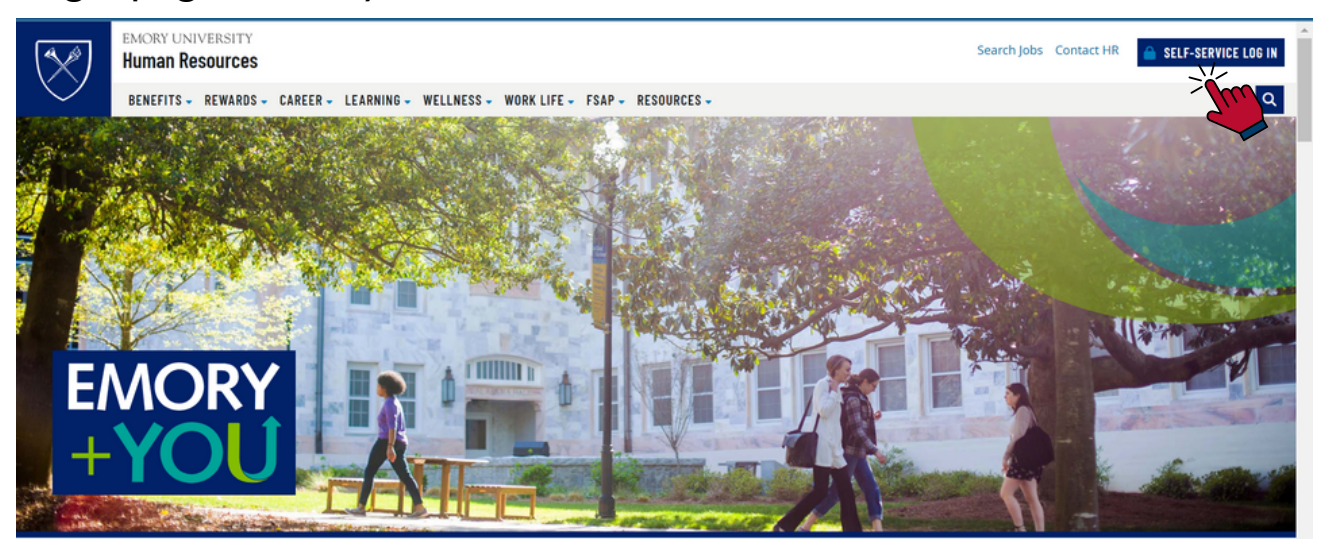

2. Select the **Talent Mgt (incl. Performance)** tile. You will need to log in with your Emory credentials to access the Performance Management site.

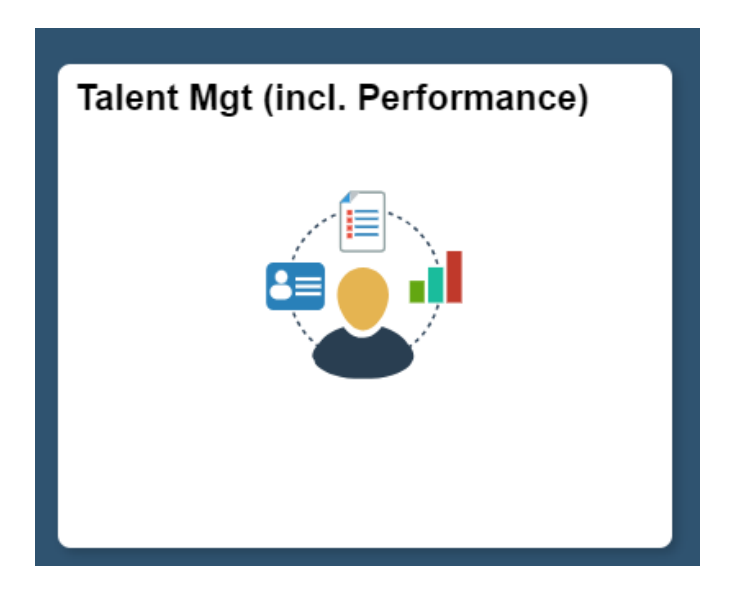

3. On your home dashboard, on the top bar, select *goals* and *manage member goals*.

|        |   | Administration | Goals   | Member Management | Organiza | tion Chart  | Reports                 |
|--------|---|----------------|---------|-------------------|----------|-------------|-------------------------|
| My Da  | 2 | Manage Mer     | mber G  | oals              |          | <b>R</b> an | Manage Department Goals |
| Му Бик |   |                | yanizau | 511               |          |             |                         |

4. All current, past or requested goals from your direct reports will be visible under the *manage member goals*. To create a goal for your direct report, you will need to select **assign goals**. If you would like to approve a requested goal from your direct report, go to <u>step 11</u>.

| Assign Goals                                                                                                    | 8                                                                                                    |
|----------------------------------------------------------------------------------------------------|----------------------------------------------------------------------------------------------------|
| 1997 - 1997 - 1997 - 1997 - 1997 - 1997 - 1997 - 1997 - 1997 - 1997 - 1997 - 1997 - 1997 - 1997 - 1997 - 1997 - |                                                                                                    |
|                                                                                                    |                                                                                                    |
| Collapse All SExpan                                                                                             | d All                                                                                                 |
|                                                                                                    |                                                                                                    |
| Progress 🛊                                                                                                    |                                                                                                    |
| S Incomplete Copy Edit Update Status m                                                                          |                                                                                                    |
|                                                                                                    | Assign Goals<br>Collapse All<br>Progress<br>Progress<br>Copy Edit Update Status<br>Edit Update Status |

5. Under *My Direct Reports*, you will be able to view your employees only. Under the regular goal dropdown, select *other* and click the green plus sign.

|      |   |         |                  |                  |                             | Assign | Cancel    |
|------|---|---------|------------------|------------------|-----------------------------|--------|-----------|
|      |   |         |                  |                  |                             |        |           |
| Goal |   |         |                  |                  |                             |        | <u></u> ? |
|      | ✓ | My      | Direct Reports   | All Organization |                             |        |           |
|      | 1 | Hierarc | hy               |                  | Location                    |        |           |
|      | _ | Sele    | ect              | •                | Select                      |        | ~         |
|      |   | Departr | nents            |                  | Job Role                    |        |           |
|      |   | Sele    | ect              | ~                |                             |        | ~         |
|      |   | First N | lame / Last Name | Search           | Selected Members (0)        | 1/1    |           |
|      |   | •       | Member ID        | Name             | Job Role                    |        |           |
|      |   |         | 0000002          |                  | Analyst Org'l Effectiveness |        |           |
|      |   |         |                  |                  |                             |        | -         |

6. A pop-up box will appear where you will need to add the *goal name*, *progress type*, *importance and start/ end date*. All other criteria is optional. Once complete, select **update** where you will need to assign the goal.

| Add New Goa                    | For Assignment                                                                                                    |            |                                                                                                    | ×             |
|--------------------------------|----------------------------------------------------------------------------------------------------|------------|----------------------------------------------------------------------------------------------------|---------------|
| Goal Name: *<br>Goal Code: *   | Learning HTML<br>LH5411<br>This will help further their html skills.                                                                       |            |                                                                                                    |               |
| Goal Description:<br>Comments: |                                                                                                    |            |                                                                                                    |               |
| Progress Type: *               | <ul> <li>Complete/Incomplete</li> <li>Measurable</li> <li>Target Value</li> <li>High ~</li> <li>Allow Member to update status: </li> </ul> |            | •Complete/ Incomplete: Goals that are<br>measure by whether they have been<br>completed or not.                                                                          |               |
| Start Date: *<br>End Date: *   | Include this as a Performance Goal:<br>Mar 10, 2024<br>May 15, 2024                                                                        | ○ Yes ● No | <ul> <li>• Target Value: Goals with a set value of achievement.</li> <li>• Goal Weight (Optional): Alternative means for a user to assign priority to a goal.</li> </ul> | Update Cancel |

7. If you would like to make edits to the goal, select the *pencil icon*. If you would like to create another goal; then, repeat the process again by selecting the green plus icon. Before you assign the goal, make sure to select the employee(s) name, and click *assign*. A pop-up box will appear confirming that you are ready to assign the goal to your direct report, select *yes*. The goal has now been assigned!

| Assign Goals                                      |                        |                  |                              |           |                             | Assign | Cancel   |
|---------------------------------------------------|------------------------|------------------|------------------------------|-----------|-----------------------------|--------|----------|
| Home                                              |                        |                  |                              |           |                             |        |          |
| Regular Goal Cascading G                          | ioal                   |                  |                              |           |                             |        | <b>?</b> |
| Other                                             |                        | ✓                | My Direct Reports O All Org  | anization |                             |        |          |
| Learning HTMI                                     |                        |                  | Hierarchy                    |           | Location                    |        |          |
| Loaning IIIwie                                    |                        | Un               | Select                       |           | Select                      |        | ~        |
| Description This will help further t<br>Comments: | their html skills.     |                  | Select                       | ~         | Job Role                    |        | ~        |
| Start Date:Mar 10, 2024                           | End Date: May 15, 2024 | Type: Measurable | Eirst Name / Last Name       | Search    | Selected Members (0)        | 1/1    | _        |
|                                                   |                        |                  | Pilot Ivallic / Last Ivallic | Search    | Sciected Methodia (0)       |        |          |
|                                                   |                        |                  | Member ID Nam                | 10        | Job Role                    |        |          |
|                                                   |                        |                  | 0000002                      |           | Analyst Org'l Effectiveness |        | Ţ.       |

8. If you would like to view the goal you created, go back to your home dashboard, and select the *goals* icon on the employee's row.

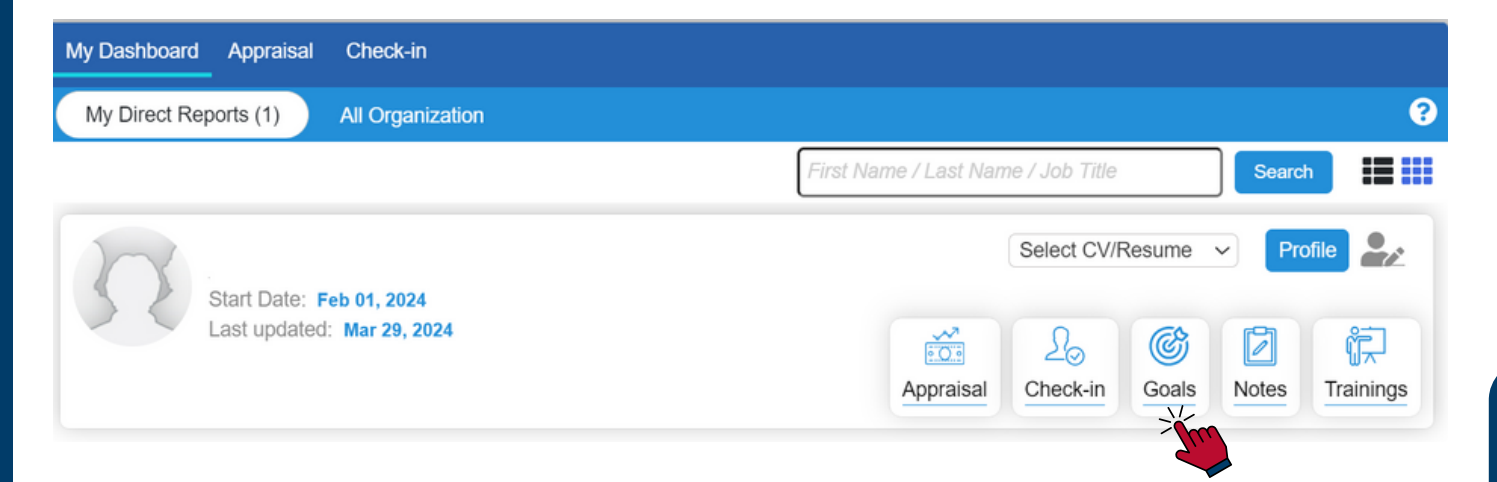

9. A pop-up box will appear where you can view all current and archived goals. Select *edit* to make any changes to the goal. Select *update* to view, and provide comments, on the goal between you and your direct report. You can also select *View Comments* to view all comments made to date.

| Goals History               | ×               |
|-----------------------------|-----------------|
| Current Goals Archive Goals | → View Comments |
| Goals (1)                   |                 |
| Dearning HTML Medium        | Edit Update 前   |
| Due on : Mar 31, 2023       |                 |

10. You can provide comments for your direct report to view. Once you select *update*, the comments will be sent back to your direct report to view where they can provide comments. Continue to provide comments on the goal until it has been completed. Once you are ready to complete the goal, select mark as completed or adjust the progress bar. The goal will continue to stay visible, completed or not, until the due date has passed where it will be archived.

| ssigned Date: 3/29/2024                              |                      |                                                                                                    |
|------------------------------------------------------|----------------------|----------------------------------------------------------------------------------------------------|
|                                                      |                      | Print 🔍                                                                                                    |
| Goal                                                 | Progress             |                                                                                                    |
| Certified in project management                      | ☐ Mark as completed. | Cancel Update                                                                                                    |
|                                                      |                      |                                                                                                    |
|                                                      |                      | li.                                                                                                    |
|                                                      |                      |                                                                                                    |
| evelopment courses to become certified in project ma | nägement.            |                                                                                                    |
|                                                      |                      |                                                                                                    |
| ed By Progress                                       |                      | Action                                                                                                    |
|                                                      | ed By Progress       | Goal     Progress       Certified in project management     Image: Mark as completed.       High     Image: Mark as completed.       evelopment courses to become certified in project management.     Image: Mark as completed.       evelopment courses to become certified in project management.     Image: Mark as completed.       evelopment courses to become certified in project management.     Image: Mark as completed.       evelopment courses to become certified in project management.     Image: Mark as completed. |

11. To *approve/reject* a goal that has been submitted, go to *goals* and *manage employee goals*. Go to the *pending approval goals* tab. You will be able to view the requested date, goal name, progress type and status. Select *view* to view all details of this goal.

| Manag     | ge Member G         | oals                                  |                     |           | Assign Goals ?            |
|-----------|---------------------|---------------------------------------|---------------------|-----------|---------------------------|
| Home      |                     |                                       |                     |           |                           |
| Current G | oals Archived Goals | Pending Approval Goals                |                     |           |                           |
| Reque     | ested O Rejected    |                                       |                     | •         | Collapse All 😋 Expand All |
| •         | (1 Goals)           |                                       |                     |           |                           |
|           | Request Date        | Goal                                  | Progress Type       | Status    | Action                    |
|           | Mar 29, 2024        | Complete 5 Open Sesame Trainings Hegn | Complete/Incomplete | Requested | View                      |
| 4         |                     |                                       |                     |           |                           |

12. This is where you can view all information that was added from your direct report. If you would like, you can begin to add comments on this goal. If you do not want to add comments; then, either *approve* or *reject* the goal. If you *reject* the goal, the goal will be sent back to your direct report with a rejected status. It is important to discuss with your direct report why their goal was rejected.

| Request New Goal                                                              |                                                     |                   | ×        |
|-------------------------------------------------------------------------------|-----------------------------------------------------|-------------------|----------|
| Regular                                                                       |                                                     | Print * Importanc | e High 🗸 |
| * Goal Name                                                                   | Goal Code                                           |                   |          |
| Complete 5 Open Sesame Trainings                                              | T53863                                              |                   |          |
| Description                                                                   | * Progress                                          |                   |          |
| I want to take trainings on project management, excel and a.i. by the summer. | Complete/Incomplete     Measurable     Target Value |                   |          |
| Comment                                                                       |                                                     |                   |          |
|                                                                               | From 01/14/2024                                     |                   |          |
|                                                                               | To 05/25/2024                                       |                   |          |
| Allow the members to update this goal.                                        |                                                     |                   |          |
| Include this as a Performance Goal: O Yes  No                                 |                                                     | Approve           | Reject   |

13. If approved, the employee's goal will be visible under the *current goals* section.

| Manag     | je Emj    | loyee Goals                      |   |          |              |           |               |
|-----------|-----------|----------------------------------|---|----------|--------------|-----------|---------------|
| Home      |           |                                  |   |          |              |           |               |
| Current G | oals Arci | ive Goals Pending Approval Goals |   |          |              |           |               |
| Search:   | Goal Nam  | e/Last Name/First Name/Due Date  |   |          |              |           | 🖨 Collap      |
| •         |           | (1 Goals)                        |   |          |              |           |               |
| Due C     | ate 🔶     | Goal                             | ¢ | Weight 🔶 | Progress     | ¢         |               |
| Apr 0     | 8, 2023   | Learning Excel Medium            |   | 0        | S Incomplete | Copy Edit | Update Status |

14. In the performance management system, there is an option to create cascading goals for your direct report(s). If you would like to create a cascading goal, please contact the Talent Management Team.

## **PERFORMANCE MANAGEMENT USER GUIDE** MANAGER EDITION: COMPLETING THE MID-YEAR REVIEW

The mid-year review form is a type of form known in Bullseye as a *check-in* and is accessible at any time during the first six months of the review cycle. This allows you and your employee(s) to take notes whenever desired. You don't have to wait to record your accomplishments; simply record noteworthy events as they happen. You can also use the provided *notes* tool. For more on the notes and check-in tools, go to Section V of this document.

Mid-year forms will be scheduled automatically for your direct reports. The main advantage of the Mid-Year Review is to provide important feedback in a more timely manner than waiting until the end of the year. For the mid-year check-in, the self-evaluation is completely optional. You do not have to provide comments on any competencies you do not wish to comment on (although recommended).

#### Why is it important to take notes and document continuously?

- Taking notes throughout the year makes the process easier
- Takes less time to complete your review
- Providing detailed documentation closer to an event is more accurate

#### You should record your notes under one of the Emory Competencies:

WHAT: Competencies that speak to what you do in your job

- Delivering Results
- Problem Solving
- •Functional Knowledge &Skills
- •Service to Others/Customers

#### HOW: Competencies that speak to how you do your job

- Diversity, Equity and Inclusion
- Collaboration
- Communication
- Taking Initiative

For questions or concerns please contact Talent Management at talent.management@emory.edu

1. To begin the mid-year process for your direct reports, go to the Self-Service login page where you will be directed to the HR Portal.

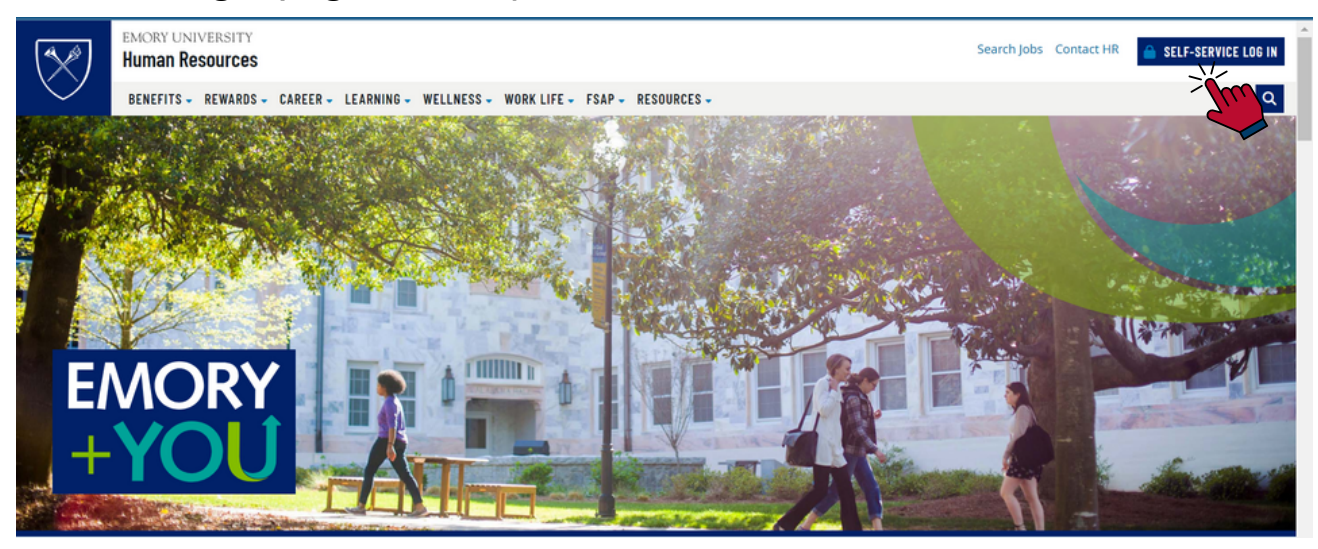

2. Select the **Talent Mgt (incl. Performance)** tile. You will need to log in with your Emory credentials to access the Performance Management site.

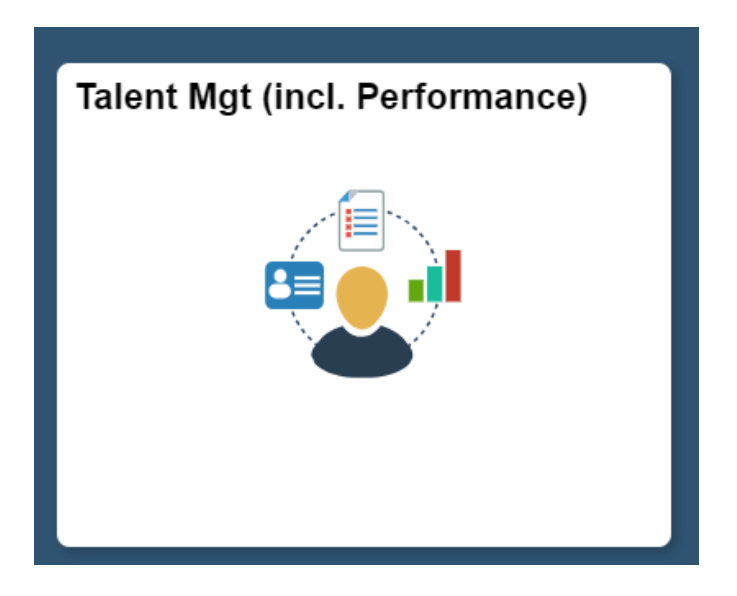

3. On your home dashboard, navigate to the **check-in** section where you will be able to view who has a scheduled mid-year check-in. Select In **Progress** to view the mid-year. (*If there is not a mid-year check-in, please reach out to the Talent Management Team.*)

| My Dashboard Appraisal Check-in |                              |
|---------------------------------|------------------------------|
| My Direct Reports               |                              |
|                                 |                              |
|                                 |                              |
|                                 | Mid-Year Evaluation          |
| (Manual Staff Exempt)           | Assigned Mar 29, 2024        |
|                                 | Initiate In Progress History |

4. Select **view** to begin the mid-year process, after your direct report has added comments. Any previously created check-ins, or general feedback, check-ins will be visible in this section.

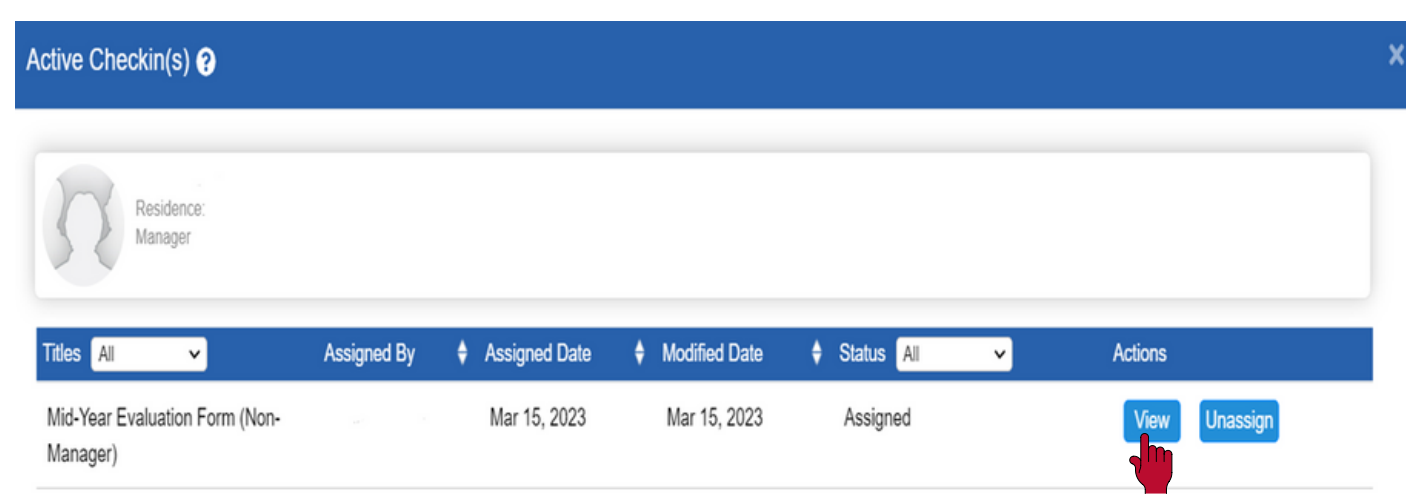

5. On the check-in, if you choose, you can begin to provide comments for each competency. If you need help writing comments; select the *view criteria* link where you will be directed to the behavioral example for that competency. Select their overall score and provide any documents that are valuable to their mid-year. If you are not ready to share with your employee; then, select the *save draft* button.

| Check-in Comments                                                                           |                                                                                                    |                                      |                                                  | Share Sa              | ve Draft Cancel ?            |
|---------------------------------------------------------------------------------------------|----------------------------------------------------------------------------------------------------|--------------------------------------|--------------------------------------------------|-----------------------|------------------------------|
| Home<br>Manual Managors Exempt<br>Initiator (Direct Managor)                                | Manual Staff Exempt<br>Member                                                                                                    | >                                    | Mid-Year Evaluation<br>Initiated Date: Mar 29, 2 | Form (Non-M           | GOALS                        |
|                                                                                             |                                                                                                    | Not on Track                         | On Track with Some                               | On Track with All     | Answer By                    |
| Overall Score O<br>No Description                                                           | •                                                                                                    | 0                                    | ۲                                                | 0                     | Manager                      |
| Overall Mid-Year Comments                                                                   |                                                                                                    |                                      |                                                  |                       | New History                  |
| (Direct Manager)                                                                            | (Their name here) has been exceptional within her analytical role and a great contributor to the team.                                                                                                    |                                      |                                                  |                       |                              |
| (Member)                                                                                    | I am always striving to be a good team player within my group.                                                                                                    |                                      |                                                  |                       |                              |
| Delivering Results                                                                          |                                                                                                    |                                      |                                                  |                       |                              |
| PRODUCTIVITY: Strives to consistently achieve<br>assed on importance. COMMITTED: Follows th | e excellence in all tasks and goals. Maintains focus and perseveres in the face of obstacles. Uses time effi<br>rough on assignments and commitments. Supports Emory goals and initiatives. Adheres to all policies and | ciently and respond<br>d procedures. | s quickly and constructiv                        | ely when confronted v | with challenges. Prioritized |

6. If you are ready to share; then, select the *share* button. The check-in will be sent to your direct report where they can provide any additional comments to their mid-year. It is recommended to have a 1 on 1 discussion about their mid-year before signing off.

| Check-in Comments                            |                                                            |              | l                                                | Share Save               | Draft Cancel ? |
|----------------------------------------------|------------------------------------------------------------|--------------|--------------------------------------------------|--------------------------|----------------|
| Home<br>Leader<br>Initiator (Direct Manager) | Manager<br>Member                                          |              | id-Year Evaluation F<br>itiated Date: Mar 23, 20 | GOALS<br>orm (Mana<br>23 | Print          |
|                                              | Please check only one box for each criteria                |              |                                                  |                          | History        |
|                                              |                                                            | Not on Track | On Track with Some                               | On Track with All        | Answer By      |
| Overall Score                                |                                                            | 0            | ۲                                                | 0                        | Manager        |
| Overall Mid-Year Comments (Req               | uired)                                                     |              |                                                  |                          | New History    |
| (Direct Manager)                             | Travis is a wonderful employee and is a great team player. |              |                                                  |                          |                |
| (Member)                                     | I am always striving to be a great team player.            |              |                                                  |                          |                |

7. Once your direct report signs off on their mid-year; then, the mid-year will be sent back to you for your sign off. Select the *sign-off* button to complete the mid-year process. (Please remember to sign off when you, or your direct report, no longer need to add comments. We cannot reopen mid-year forms.)

| Check-in Comments                                                                                                    |                               |                                      |                                                                 | Save Draft C | ancel | 8 |
|----------------------------------------------------------------------------------------------------|-------------------------------|--------------------------------------|-----------------------------------------------------------------|--------------|-------|---|
| Home                                                                                                    |                               |                                      |                                                                 | GOALS        |       |   |
| Manual Managers Exempt Initiator (Direct Manager)                                                                                               | Manual Staff Exempt<br>Member | $\rightarrow$                        | Mid-Year Evaluation Form (Non-M<br>Initiated Date: Mar 29, 2024 |              | Print |   |
| (Member)                                                                                                    |                               |                                      |                                                                 |              |       | Î |
|                                                                                                    |                               |                                      |                                                                 |              |       |   |
| Manager Name Sign Off                                                                                                    |                               | Share Check-in:                      |                                                                 |              |       |   |
| Employee Name Mar 29, 2024                                                                                                    |                               | <ul> <li>(Initiated With)</li> </ul> |                                                                 |              |       |   |
| Choose Files No file chosen Upload Document Upload Document as Draft                                                                            |                               |                                      |                                                                 |              |       |   |
| Only .doc, docx, xlax, xla, pdt, jpg, jpg, pg, pgt, ppt, are allowed<br>Please attach documents that are in compliance with your company policy |                               |                                      |                                                                 |              |       |   |
|                                                                                                    |                               |                                      | Share                                                           | Draft Cance  | 1     | 1 |

## **PERFORMANCE MANAGEMENT USER GUIDE** MANAGER EDITION: COMPLETING YOUR YEAR-END REVIEW

The self-evaluation form for the Year-End review should be available shortly after the middle of the year (either April or May depending on whether you are on the academic or fiscal year calendar).To complete their annual appraisal, you should review your notes/goals on your employee(s), their mid-year review, your employee's self-evaluation, and if the employee has direct reports, any upward feedback (360). After you have reviewed their forms; then, you should provide comments and ratings on the employee's year-end form. You should not submit the form until you have had a face-to-face discussion with the employee first.

All year-end appraisals will be automatically scheduled for the year. If your employee does not have a scheduled appraisal, reach out to the Talent Management Team and we will be able to assist with creating their form.

The following information will be needed to create their year-end appraisal if missing:

- 1. Type of form needed: Leader, Manager, Non-Manager, or Six-Month Form
  - If Six Month Form provide their Hire Date
- 2. Employee Name
- 3. Employee ID Number

\*Please refer to the Employee User Guide on how to complete the self-review for yourself.

For questions or concerns, please contact the Talent Management Team at talent.management@emory.edu

1. To begin the annual process for your direct reports, go to the Self-Service login page where you will be directed to the HR Portal.

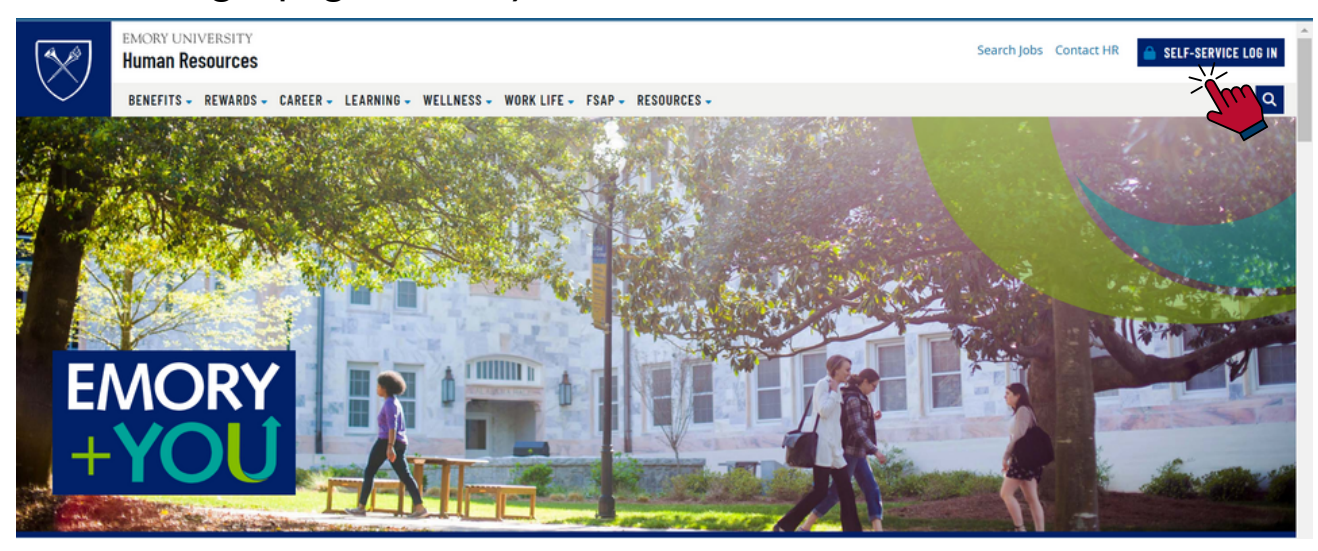

2. Select the **Talent Mgt (incl. Performance)** tile. You will need to log in with your Emory credentials to access the Performance Management site.

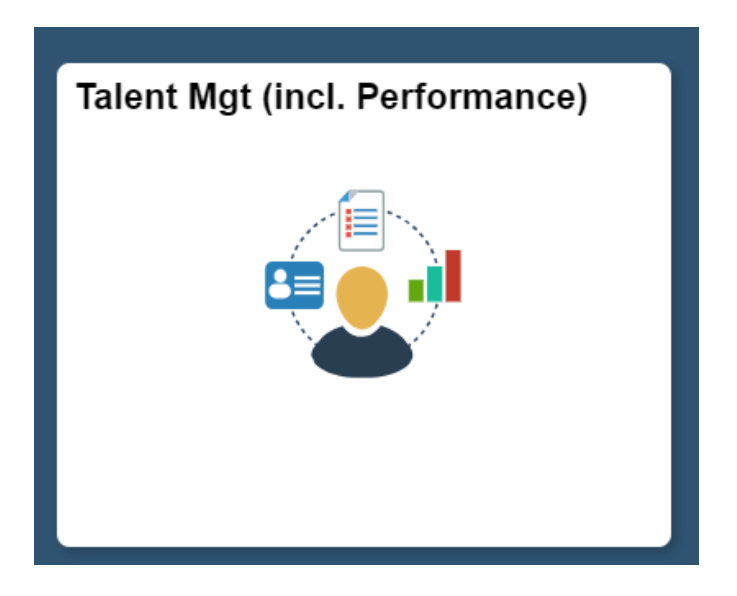

3. Once logged in, navigate to the **appraisal** section to begin the appraisal process.

| My Dashboard  | Appraisal                   | Check-in                      |              |           |                      |               |
|---------------|-----------------------------|-------------------------------|--------------|-----------|----------------------|---------------|
| Scheduled (1) | Status (1)                  | Pending Approvals (0)         | Rejected (0) | Draft (0) | Pending Sign Off (0) | Completed (0) |
|               | (Manual Sta<br>Appraisal Pe | iff Exempt)<br>eriod ( 2024 ) | Modify       | Unassign  | Appraise History     |               |

4. Since all appraisals will be scheduled automatically; then, you will have the visibility to view the appraise button. (If there is no appraise button for your employee, reach out to the Talent Management team as we will need to create the appraisal for the employee.) Select *appraise* where you will begin their year-end evaluation.

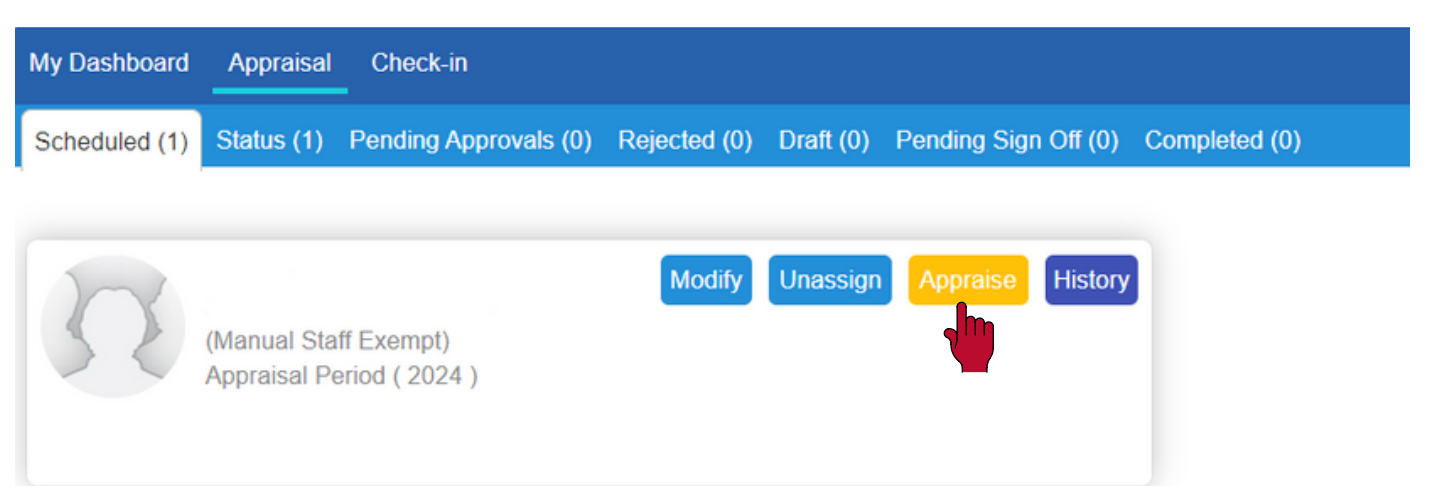

5. As you view the competencies, select which rating best describes your direct report. If you are unsure on how to rate them, select the *view criteria* link where you will be able to read a brief description of the competency along with example behaviors at different levels of performance. Ratings of 1, 2 and 5 **require** comments, but comments are encouraged regardless of rating. The Overall Score also requires comments.

|            | Manager Review                                                                                                    |                             |                         |                       | View                 | Notes 🖵      | 0   |
|------------|----------------------------------------------------------------------------------------------------|-----------------------------|-------------------------|-----------------------|----------------------|--------------|-----|
|            | Annual Evaluation Form – Non-Managor                                                                                                    |                             |                         | Submit<br>Reviewed B  |                      | Save Draft   |     |
|            | DOCUMENTS CHECKIN GOALS TRAININGS COMPETENCIES                                                                                                    |                             |                         | Self Revie            | ew 0.88 Averag       | 25 % Comple  | de. |
| Ċ.         | Competencies: WHAT Obtained Score(7.00)Total(20)                                                                                                    | Far Exceeds<br>Expectations | Exceeds<br>Expectations | Meets<br>Expectations | Needs<br>Improvement | Unacceptable | ŕ   |
| •          | Delivering Results<br>PRODUCTIVITY: Strives to consistently achieve excellence in all tasks and goals. Maintains focus and perseveres in the face of obstacles. Uses time efficiently and responds quickly and constructively when confronted with challenges. Prioritizes tasks based on importance. COMMITTED: Follows through on assignments and commitments. Supports Emory goals and initiatives. Adheres to all policies and procedures.                                     | •<br>•                      | • <b>@</b>              | • 0                   | • <b>@</b>           | 0            |     |
|            | Problem Solving Score(4.00) DECISION MAKING AND REASONING: Considers multiple sides of an issue. Weighs consequences before making final decision. Makes informed decisions based on available information. Recognizes issues, and determines actions needed to advance the decision making process. Follows up as necessary. ADAPTABILITY: Not discouraged by ambiguous situations. Is open to new ideas and processes. Adjusts approach to achieve results. <u>View Criteria</u> | •<br>•                      | • 0                     | •<br>•                | ° .                  | °            |     |
|            | Functional Knowledge and Skills                                                                                                    |                             |                         |                       |                      |              | •   |
| Comments R | equired Comments Upload/Wew Documents                                                                                                    |                             |                         | Submit                | Ext                  | Save Draft   |     |

6. If you would like assistance writing comments, scroll to the bottom of the appraisal and select *comments* to use the Comment Writer tool (*for more information go to section V of this document*). There are several comment categories to choose from. Once you have added all your comments, select *save &close*.

|                  | Manager Daview                                                                                                    |                                                                                                    | View Notes              |
|------------------|----------------------------------------------------------------------------------------------------|----------------------------------------------------------------------------------------------------|-------------------------|
| $\odot$          | inaliager Review                                                                                                    |                                                                                                    |                         |
|                  |                                                                                                    | Workflow Get Report Summary Submit                                                                             | Exit Save Draft         |
| ₩.               | Annual Evaluation Form – Non-Manager                                                                                                    | Reviewed By.                                                                                                   | Scheduled - ( 2024 )    |
|                  | DOCUMENTS CHECK-IN GOALS TRAININGS COMPETENCIES                                                                                                    | Self Review 0.3                                                                                                | 8 Average 13 % Complete |
|                  |                                                                                                    | Far Exceeds Exceeds Meets N                                                                                    | eeds Save&Close         |
| Co               | nments                                                                                                    | JOB KNOWLEDGE<br>A technical person by nature and understands how to apply technology in our work environment. | 2 🗊                     |
| COMM             | UNICATION                                                                                                    | Appraisai Co                                                                                                   | Innenits                |
| Rec              | ognition Coaching                                                                                                    |                                                                                                    |                         |
| Keeps r          | nanagers and coworkers informed of their work progress                                                                                                    |                                                                                                    |                         |
| Excelle          | at keeping written information about his/her assignments and projects                                                                                                    |                                                                                                    |                         |
| One of<br>One of | the individual's strengths is his/her use of candor and effective communication with their employees.<br>the individual's core strengths is his/her ability to immediately connect with someone. |                                                                                                    |                         |
| Very co          | mpetent communicator.                                                                                                    |                                                                                                    |                         |
|                  |                                                                                                    |                                                                                                    |                         |
| Add              | Cancel                                                                                                    |                                                                                                    |                         |
|                  |                                                                                                    |                                                                                                    |                         |
| Comments         | Required Comments Upload/View Documents                                                                                                    | Submit                                                                                                    | Exot Save Draft         |

7. On the year end appraisal, documents that have been uploaded to your direct reports profile will be visible at the top of the appraisal form. If you would like to upload additional documents to the appraisal itself, scroll to the bottom of their appraisal and select the *upload/view documents* button. Select *close* when you have finished adding your document(s).

| DOCUMENTS CHECK-IN GOALS                                              |   |                                  |             | l             | 0.00 Average 0 % Complete |
|-----------------------------------------------------------------------|---|----------------------------------|-------------|---------------|---------------------------|
| Competender WEINT                                                     |   | 051                              | Far Exceeds | Exceeds Meets | Needs Unaccer Close       |
| Documents                                                             |   | Document Name                    |             | Uploaded Date | Action                    |
| Enter Document Name                                                   | 6 | PM 1.2 Training User Guide_Manag | pers.pdf    | Sep 15, 2023  | View Delete               |
| Choose File No file chosen                                            |   |                                  |             |               |                           |
| Upload Document                                                       |   |                                  |             |               |                           |
| Only.doc, docx, xisx, xis, pdf, jpg, jpeg, png, ppt, pptx are allowed |   |                                  |             |               |                           |
|                                                                       |   |                                  |             |               | H H H                     |
| Comments Required Comments Upload/View Documents                      |   |                                  |             | Submit        | Exit Save Draft           |
| Comments Required Comments Upload/View Documents                      |   |                                  |             | Submit        | Exit Save C               |

8. The year-end appraisal process cannot be completed until all forms have been submitted or expired: self-evaluation and Upward Feedback (360; if provided/applicable). If the additional forms have not been submitted, or have not yet expired, then you will need to *save draft* until ready. Section IV provides more information on the Upward Feedback (360) tool.

9. Once all forms have been submitted; go back to the appraisal section and select appraise on your direct report. From there, you will be able to view your employee's self-review and upward feedback (360; if provided). When you're ready, you can select *submit* where the year-end appraisal workflow will begin.

| Manager Review                       |          |            |         |         | Vie  | w Notes 🖵            | 0 |
|--------------------------------------|----------|------------|---------|---------|------|----------------------|---|
|                                      | Workflow | Get Report | Summary | Submit  | Exit | Save Draft           |   |
| Annual Evaluation Form – Non-Manager |          |            |         | Rev By: |      | Scheduled - ( 2024 ) |   |

10. Once the appraisal has been submitted, it will go to your direct report where they are able to view your comments, acknowledge their year-end appraisal and add any additional feedback in response to your comments. You will receive an email, and notification, informing you that they have acknowledged their appraisal. *Reminder*: It is recommend not to submit the appraisal for acknowledgement, and/or response, until you have first had a face-to-face meeting with your direct report.

11. On your home dashboard, navigate to **appraisal** and then **pending approvals**. Select the **approve/ reject** button to view any comments provided from your direct report.

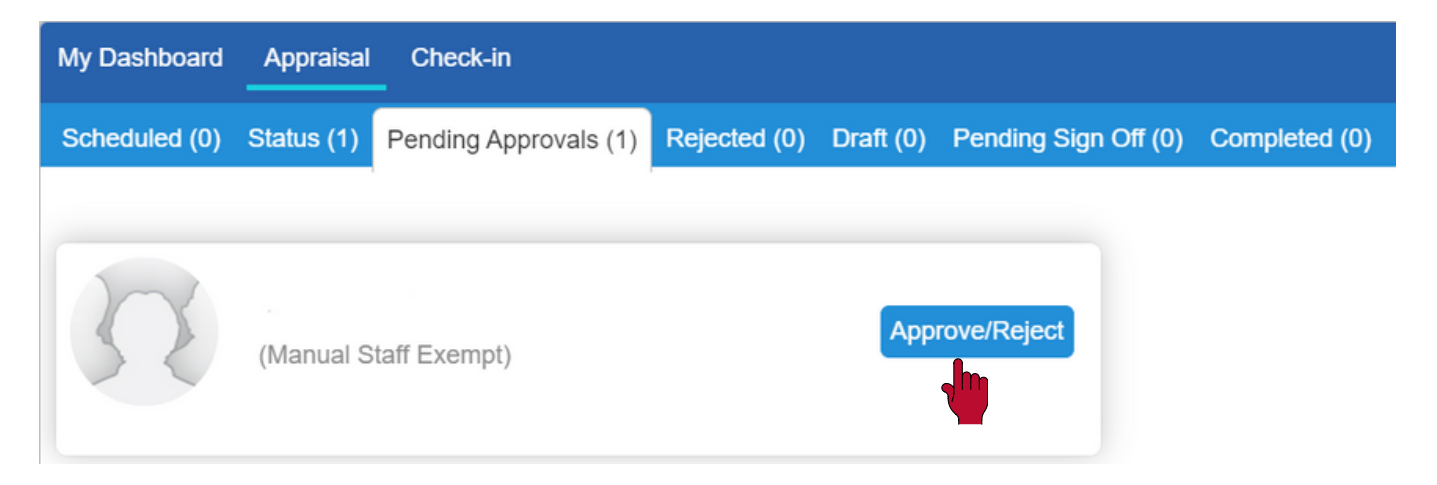

12. Go to the bottom of their appraisal and select **comments** to view any feedback from your direct report. Comments provided by your direct report will say *feedback comments*.

|          | Manager Review                          | View Notes 🕞 🚱                                                                                                    |
|----------|-----------------------------------------|----------------------------------------------------------------------------------------------------|
|          | Annual Evaluation Form – Non-Manager    | Workflow Get Report Summary Approve Reject Exit<br>Reviewed By: Scheduled (2024)<br>Save&Close                                                                                                    |
| App      | proval Comments                         | JOB KNOWLEDGE C the child of the child of th |
| Enter T  | he Comments.                            | Teamwork I manage the relationship with my coworkers, managers, and other employees in a professional and engaging manner. I look to other people for help when required and offer it as much as needed from others. I believe the success of the team is very important and work in my daily tasks to ensure it is successful. Feedback Comments                                                                                                    |
|          |                                         | <b>†</b>                                                                                                    |
| Comments | Required Comments Upload/View Documents | Approve Reject Exit                                                                                                    |

13. If you would like to provide additional comments; then, you will add them as you did in Step 6. If not, select the **approve** or **reject** button. If approved, go to *step 15*. If rejected, go to the *next step*.

| Manager Review                                  |  |          |            |              | Vie        | w Notes   | ,          | 8  |
|-------------------------------------------------|--|----------|------------|--------------|------------|-----------|------------|----|
|                                                 |  | Workflow | Get Report | Summary      | Approve    | Reject    | Exit       |    |
| Annual Evaluation Form – Non-Manager            |  |          |            | Reviewed By: |            | Scheduled | - ( 2024 ) |    |
| DOCUMENTS CHECK-IN GOALS TRAININGS COMPETENCIES |  |          |            | Self Review  | 4.00 Avera | ge 100 %  | 6 Comple   | te |

14. Rejecting a form is used sparingly. After your 1 on 1 conversation with your direct report, you may want to change the rating of a competency. You will need to reject a form to add additional comments and make any changes to their appraisal. If you add additional comments during this process, your direct report will not be able to view those rejected comments. Go to *step 16* to view steps on the rejection process.

15. Once you approve the appraisal, you can add additional comments if you choose. If not, the appraisal will go to the completed section. The year-end appraisal has now been completed!

| My Dashboard Appraisal Check-in                     |                                            |                                                                |
|-----------------------------------------------------|--------------------------------------------|----------------------------------------------------------------|
| Scheduled (1) Status (1) Pending Approvals (0)      | ejected (0) Draft (1) Pending Sign Off (0) | Completed (2)                                                  |
|                                                     |                                            |                                                                |
| Employee Name                                       | Appraisal Type Period                      |                                                                |
|                                                     | Scheduled V Select                         | ~                                                              |
| HR:Learning & Organization DvI<br>Scheduled 2023 Co | nplete View                                | HR:Learning & Organization DvI<br>Scheduled 2023 Complete View |

16. After you select *reject* go back to your home dashboard. On your home dashboard, navigate to **appraisal** and then *rejected*. You will be able to view the appraisal(s) that you have rejected; and you will need to select *view appraisal*.

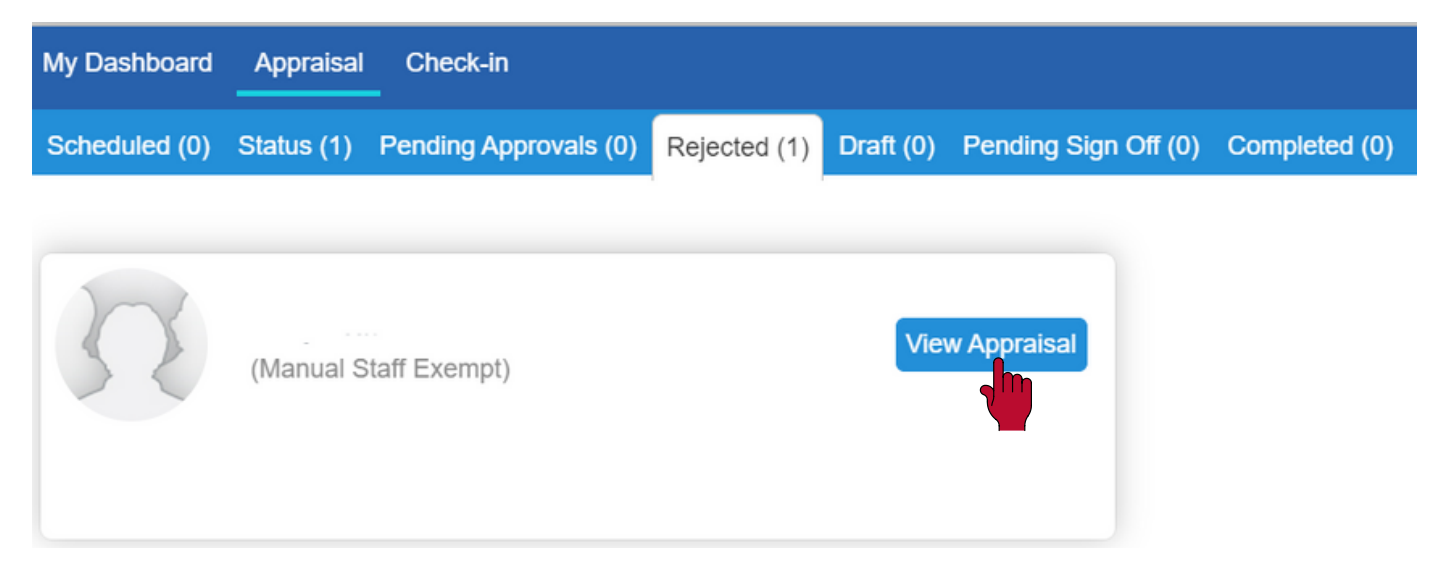

17. Now you can edit your competencies and add additional comments, if you choose. Once you have made your edits, select the *resubmit* button at the top.

| Manager Review                                  |  |          |            |         |                  | View Notes   | , 0      |
|-------------------------------------------------|--|----------|------------|---------|------------------|--------------|----------|
|                                                 |  | Workflow | Get Report | Summary | Save Draft       | Resubmit     | Exit     |
| Annual Evaluation Form – Non-Manager            |  |          |            | Revie   | ewed By:         | Scheouled -  | ( 2024 ) |
| DOCUMENTS CHECK-IN GOALS TRAININGS COMPETENCIES |  |          |            | Se      | If Review 4.00 A | verage 100 % | Complete |

18. The appraisal has now been sent back to your direct report to view. The rejected appraisal will be visible in the feedback section for them to access. They will be able to add additional comments if they choose and they will acknowledge their appraisal again.

19. After your direct report has acknowledged their appraisal, the appraisal will be located in the completed section. You can select their appraisal to view any additional comments they may have added after their 2nd acknowledgement.

## **PERFORMANCE MANAGEMENT USER GUIDE** MANAGER EDITION: REVIEWING UPWARD FEEDBACK (360)

At Emory, staff members **may**\* have the opportunity to provide feedback about their supervisor to their supervisor's leader regarding strengths and any areas for development. Staff members have the opportunity to provide feedback about their supervisor to their supervisor's leader by answering three questions:

1. What do you see as your supervisor's greatest strengths? Please consider the Emory competencies and behavioral examples.

2. What area(s) do you think your supervisor should develop in order to be more effective? Please consider the Emory competencies and behavioral examples.

3. Are there other comments about your supervisor that you would like to share?

Providing the 360 Review feedback is entirely optional but strongly encouraged. All feedback is kept anonymous and sent directly to the supervisor's leader, not the supervisor. If you receive 360 feedback on the person you are evaluating, you are asked to use the 360 feedback in combination with your own observations and other data points.

<u>Never give the 360 comments directly verbatim to the person you are evaluating.</u>

**How to write comments**: If you are asked to provide comments about your own supervisor, when responding to these questions, it is easy to reflect on only your most recent interactions with your supervisor; but, it is best to think collectively of your supervisor's behavior throughout the year. Reflect on strengths and any areas that can help them improve. If you have suggestions for improvement, explain *why* you would like changes and *why* these things are important to you or *how* changes would add value. Also, write responses that are specific but not so detailed that you could be easily identified.

\*If you supervise a manager with two or more direct reports, then you are required to provide those individuals the opportunity to share feedback about that manager with you. The system does this automatically.

For questions or concerns please contact Talent Management at talent.management@emory.edu

 When year-end appraisals are scheduled; all managers/ leaders who have two or more direct reports should receive the upward feedback (360) form. If these criteria are met and employees did not receive an upward feedback (360) form; please reach out to the Talent Management Team. As a reminder, all upward feedback (360) will only be visible to the supervisor's leader. To view the comments provided from the direct reports, please follow the steps below.

2. To view the upward feedback (360) provided from your direct report's employee's, go to the Self-Service login page where you will be directed to the HR Portal.

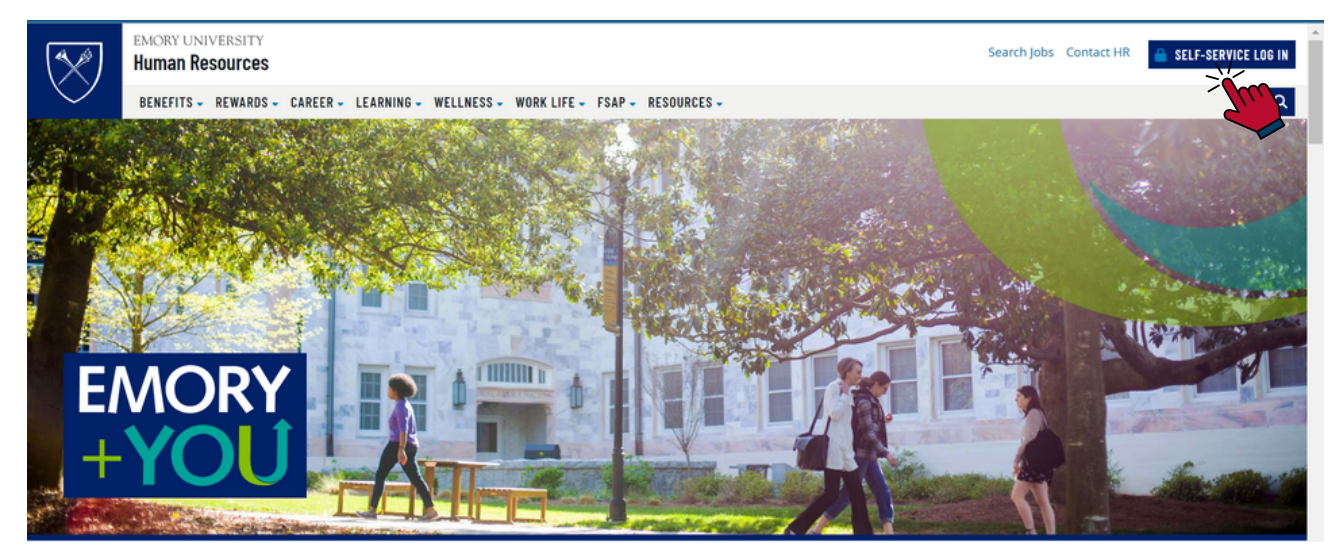

3. Select the **Talent Mgt (incl. Performance)** tile. You will need to log in with your Emory credentials to access the Performance Management site.

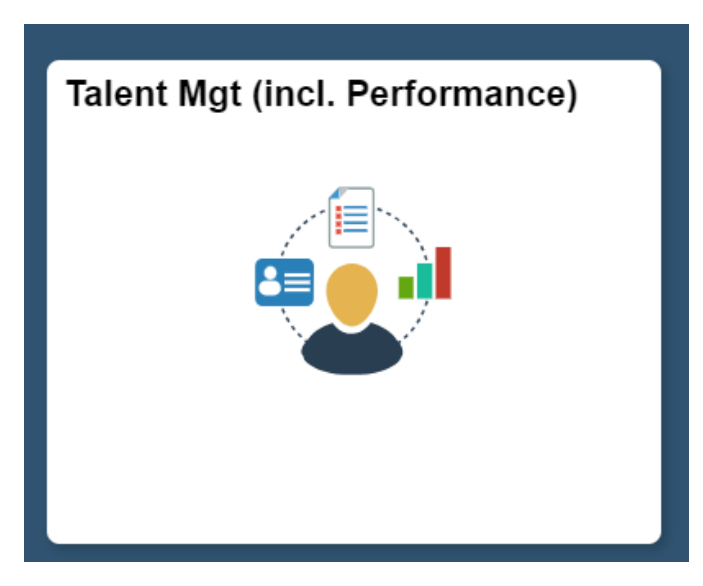

4. After you log in, navigate to the **appraisal** section and select **appraise** to view the upward feedback (360) form.

| My Dashboard  | Appraisal   | Check-in              |              |           |                      |                                 |                               |
|---------------|-------------|-----------------------|--------------|-----------|----------------------|---------------------------------|-------------------------------|
| Scheduled (2) | Status (1)  | Pending Approvals (0) | Rejected (0) | Draft (0) | Pending Sign Off (0) | Completed (2)                   | 3                             |
|               |             |                       |              |           |                      |                                 |                               |
| R             | Appraisal P | eriod ( 2023 )        | Modify       | Unassign  | Appraise History     | Appraisal Period (Mar 14, 2023) | Assign Appraisal Skip History |

5. Only one direct report needs to respond to have access to view the upward feedback (360) comments. Once someone has submitted a upward feedback (360) form, select the Review 360 button.

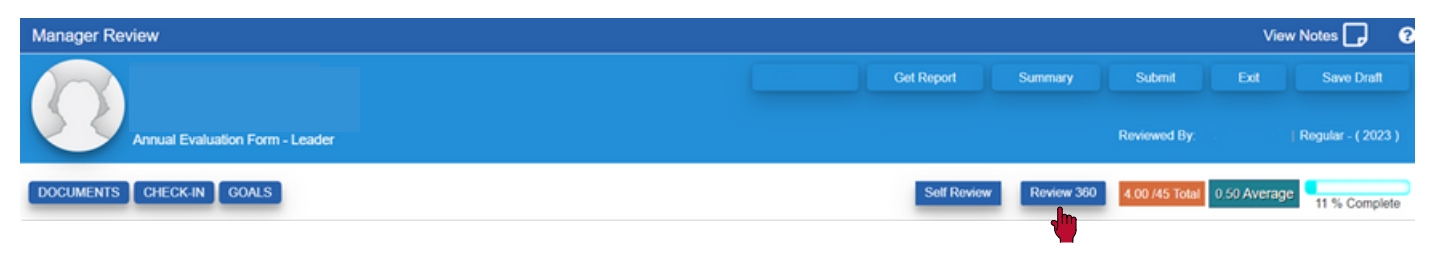

6. A pop-up box will appear where you can view how many upward feedback (360) forms that have been submitted. Select *view* and review the responses provided. Since only comments are provided, the "Rating" score will read 0.00. Please ignore.

| - |              |        |                |   |
|---|--------------|--------|----------------|---|
|   |              |        |                | × |
|   | Review Title | Rating | Action         |   |
|   | Review 360   | 0.00   | View Roll Back |   |
|   |              |        |                |   |

## **PERFORMANCE MANAGEMENT USER GUIDE** EMPLOYEE (MANAGER) EDITION: ADDITIONAL TOOLS

#### Check in Tool: What is a Check-In? Why do it?

- Allows you to have a general discussion with your employee that does not affect their mid-year or year-end evaluations
- Open discussion with no limit until both manager, and direct report, are ready to end the discussion

#### Comment Writer Tool: Why use the Comment Writer?

The comment writer has multiple categories with pre-written text that can be used to help you complete your evaluations.

#### Notes Tool: Why is it important to take notes and document continuously?

- Taking notes throughout the year makes the annual process easier
- Takes less time to complete their review
- Providing detailed documentation closer to an event is more accurate

#### Adding Documents

This section inform you on how to add documents to your direct report(s) profile.

#### **Historical Documents**

This section allows you to view your previous year-end and self-review evaluations for the past 3 years.

#### Reports

This section provides information on the different reporting documents to view.

For questions or concerns please contact Talent Management at talent.management@emory.edu

#### Check In Tool

1. If you would like to create a General Feedback Check-In, for your direct report, go to your home dashboard and navigate to the check-in section.

| My Dashboard Appraisal Check-in |                              |
|---------------------------------|------------------------------|
| My Direct Reports               |                              |
|                                 |                              |
|                                 |                              |
|                                 | Mid-Year Evaluation          |
| (Manual Staff Exempt)           | Assigned Mar 29, 2024        |
|                                 | Initiate In Progress History |

#### 2. Then, select the initiate button.

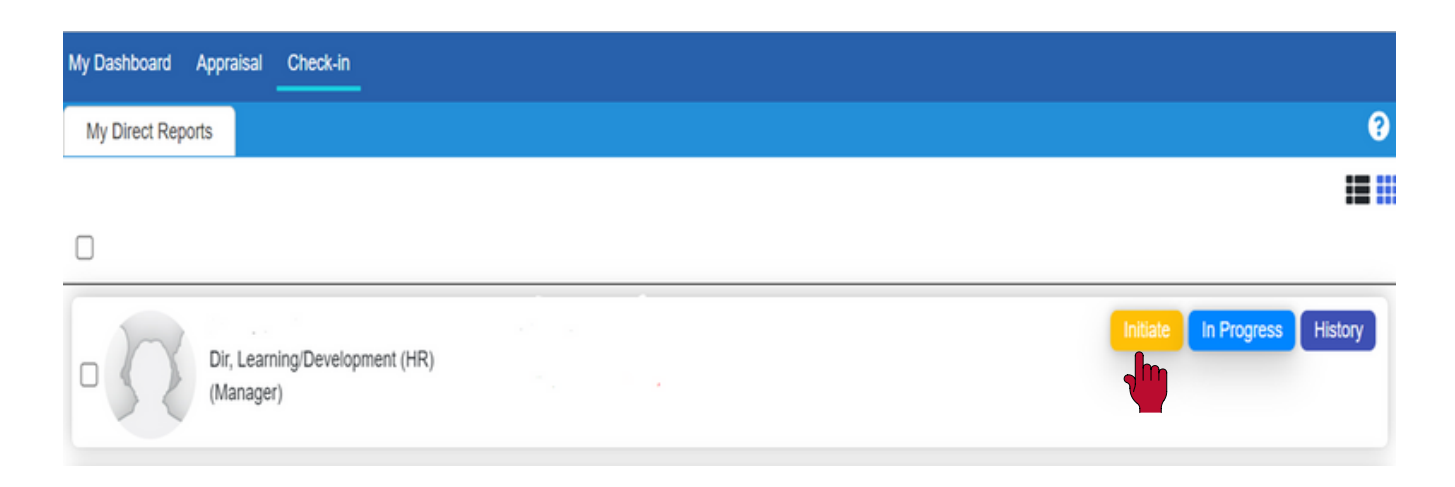

3. As there is only one form in the drop down, select the *general feedback* form and **assign**. General feedback allows you and your employee to have an ongoing conversation on any topic you would like to discuss. You can continue to keep this form open until you are ready to end the discussion.

| Assign Check-in Criteria 📀           |                                      |   |        |  |  |  |  |  |
|--------------------------------------|--------------------------------------|---|--------|--|--|--|--|--|
| Resider<br>Staff Ex                  | nce:<br>empt                         |   |        |  |  |  |  |  |
| Check-in Criteria<br>Initiate With * | Select<br>Select<br>General Feedback | ~ | Assign |  |  |  |  |  |

4. This form is similar to the mid-year form; however, there is no overall score. When you are ready to share your comments with your employee, select the *share* button at the top. If you are not ready to share, uncheck the share check button (at the bottom of the screen) and select the *save draft* button. The form will not be submitted until you are ready to share. *Sign off* on the form when the discussion has concluded.

| Check-in Comments        |                   |                |                 |           | 1                           | Share | Save Draft | Cance   | 0     |
|--------------------------|-------------------|----------------|-----------------|-----------|-----------------------------|-------|------------|---------|-------|
| Home                     |                   |                |                 |           |                             |       | GOALS      |         |       |
| Lowler .                 | $\mathbf{X}$      | Loader         |                 |           | General Feedback            |       |            |         | Print |
| Initiator (Member)       |                   | Direct Manager |                 | <u>/</u>  | Initiated Date: Mar 23, 202 | 23    |            | Ľ       |       |
|                          |                   |                |                 |           |                             |       |            | low His | story |
| Feedback for Recognition | n and/or Coaching |                |                 |           |                             |       |            |         |       |
|                          | 0                 |                |                 |           |                             |       |            |         |       |
|                          |                   |                |                 |           |                             |       |            |         |       |
|                          |                   |                |                 |           |                             |       |            |         |       |
| (Member)                 |                   |                |                 |           |                             |       |            |         |       |
|                          |                   |                |                 |           |                             |       |            |         |       |
| (Direct Manager)         |                   |                |                 |           |                             |       |            |         |       |
|                          |                   |                |                 |           |                             |       |            |         |       |
|                          |                   |                |                 |           |                             |       |            |         |       |
| Sign Off                 |                   |                | Share Check-in: |           |                             |       |            |         |       |
|                          |                   |                | 🗹 (Initi        | ated With | 1)                          |       |            |         |       |

#### **Comment Writer Tool:**

1. The comment writer is only visible in the year-end evaluation forms (self and year-end appraisal). If you would like to use the comment writer, go to the bottom of the year-end evaluation, select *comments* and choose the category you would like to select a comment from. Or, select general comments to provide your own personal comment.

|                                                                                                    | Far Exceeds Meets | 0.00 Average<br>Needs | 0 % Complete<br>Save&Close |
|----------------------------------------------------------------------------------------------------|-------------------|-----------------------|----------------------------|
| Continues         Recognition         Coaching         Methods by oxample         Heishe is seally good at guiding people through the maze that is our organization.         Heishe is a dood at guiding people through the maze that is our organization.         Heishe is a good example of someone who goes beyond just managing his/her people to providing leadership.         Heishe is a good example of someone who goes beyond just managing his/her people to providing leadership.         Heishe doesn't have to command respect from his/her employees, heishe has earned respect. |                   |                       |                            |
| Add Cancel Comments Required Comments Upload/View Documents                                                                                                    | Submit            | Exit                  | Save Draft                 |

2. When you find your comments, select the *add* button where they will appear on the right. You can copy these comments and add them wherever you see fit, throughout the year-end form. Select *save &close* to save your comments.

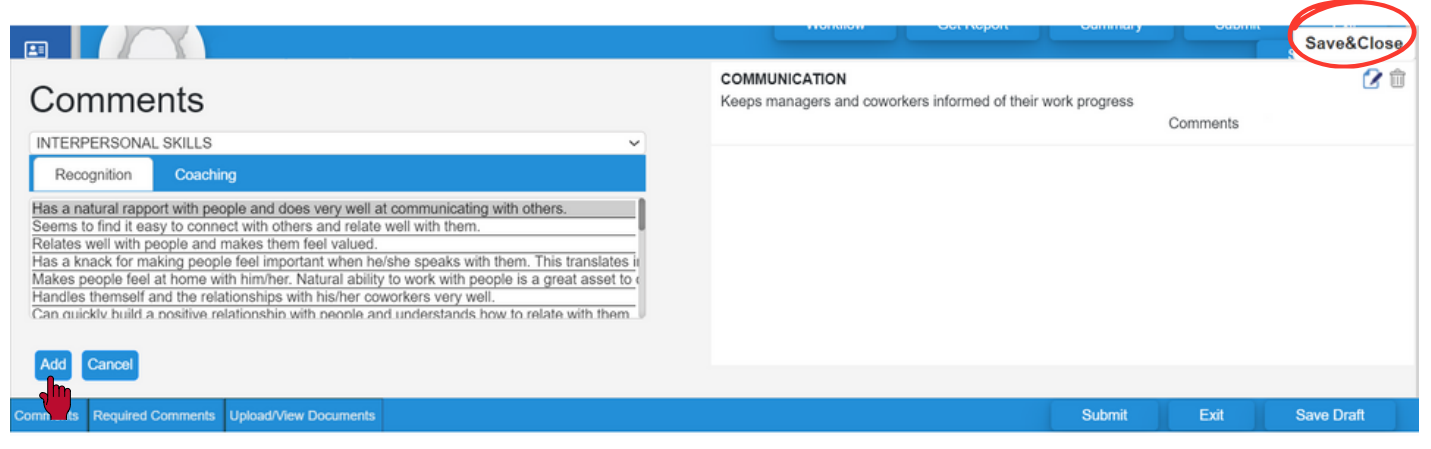

3. After you copied the comment from the Comment Writer tool, select the pen and paper icon that is in the competencies. Paste the comment and *save*.

| Comment                                                                                                    |                             | ×                       |
|----------------------------------------------------------------------------------------------------|-----------------------------|-------------------------|
| We depend on this individual to turn in good performance each day and he/she never fails to impres                                                                                                    | S.                          | У                       |
| Save Delete Comment                                                                                                    |                             |                         |
| Obtained Score(0.00)Total(40)                                                                                                    | Far Exceeds<br>Expectations | Exceeds<br>Expectations |
| of the school/division. Aligns Emory goals with their own school/division. Considers trends both<br>nd potential needs, and current strengths of the organization. Creates and communicates an<br>ort and long-term strategies to achieve organizational goals. Demonstrates a focus on the<br>enavior (e.g., ideas, decisions, etc.). | 0                           | 0                       |

#### Notes Tool:

1. To create your own personal notes, go to your home dashboard and select **My Notes**.

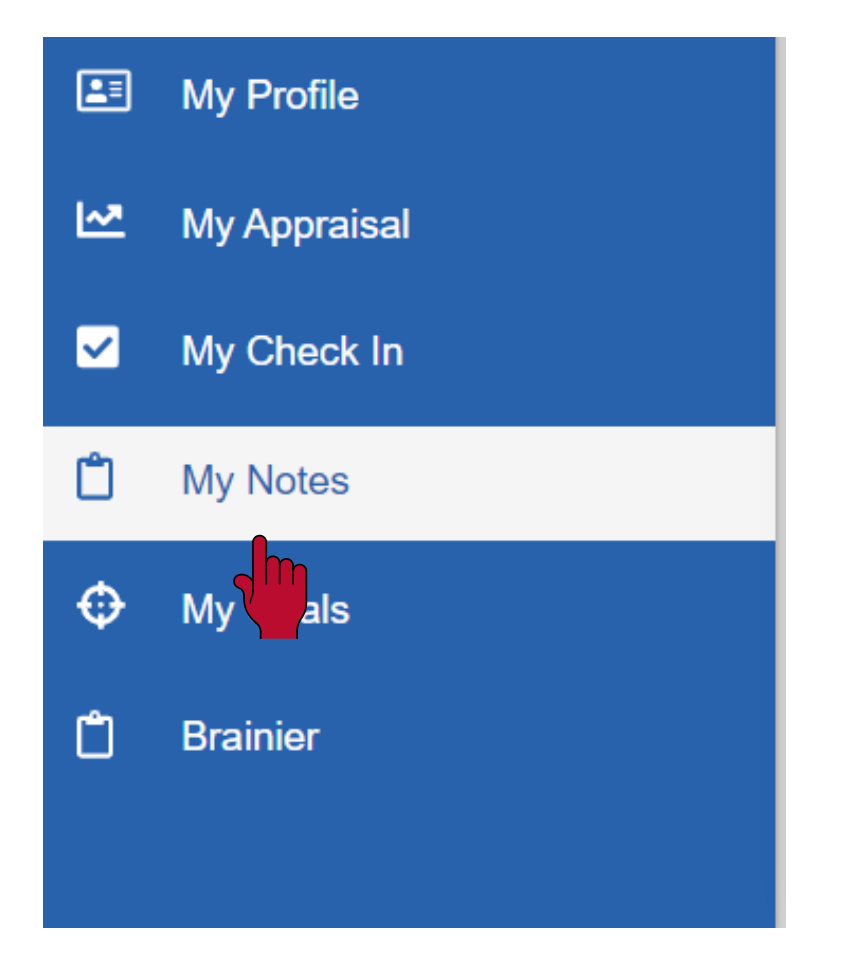

2. From here, select *add notes*.

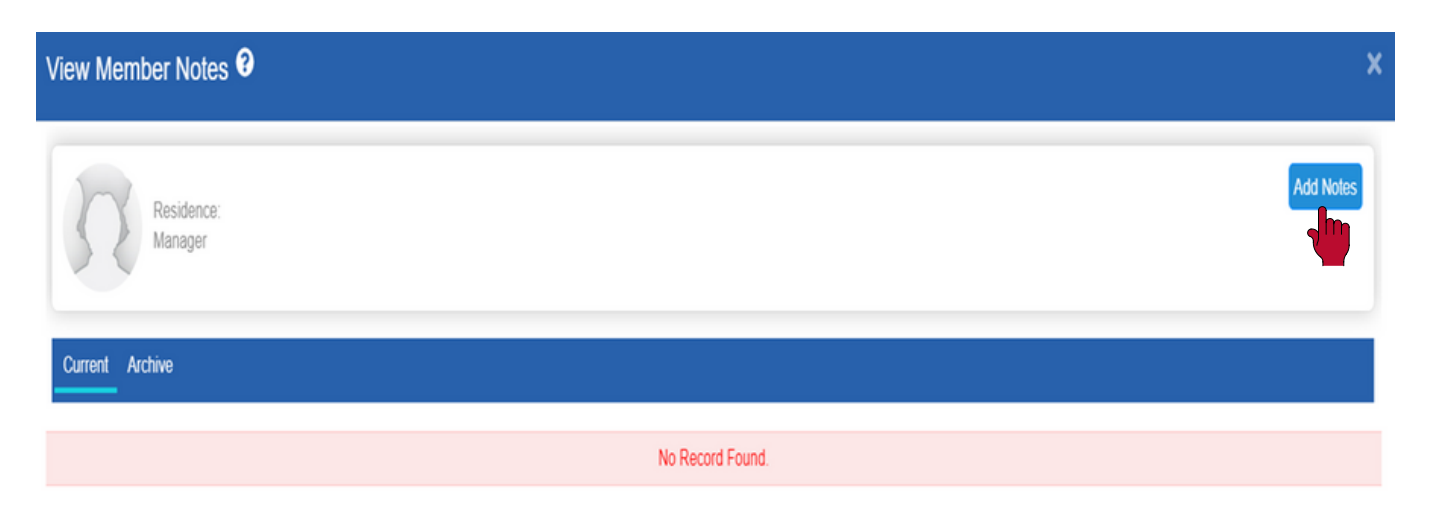

3. Under the title dropdown, there will be multiple categories to choose (same as Comment Writer Tool) to help you create your own notes. Select the prepopulated note you like, or create your own note, and select *save/update*.

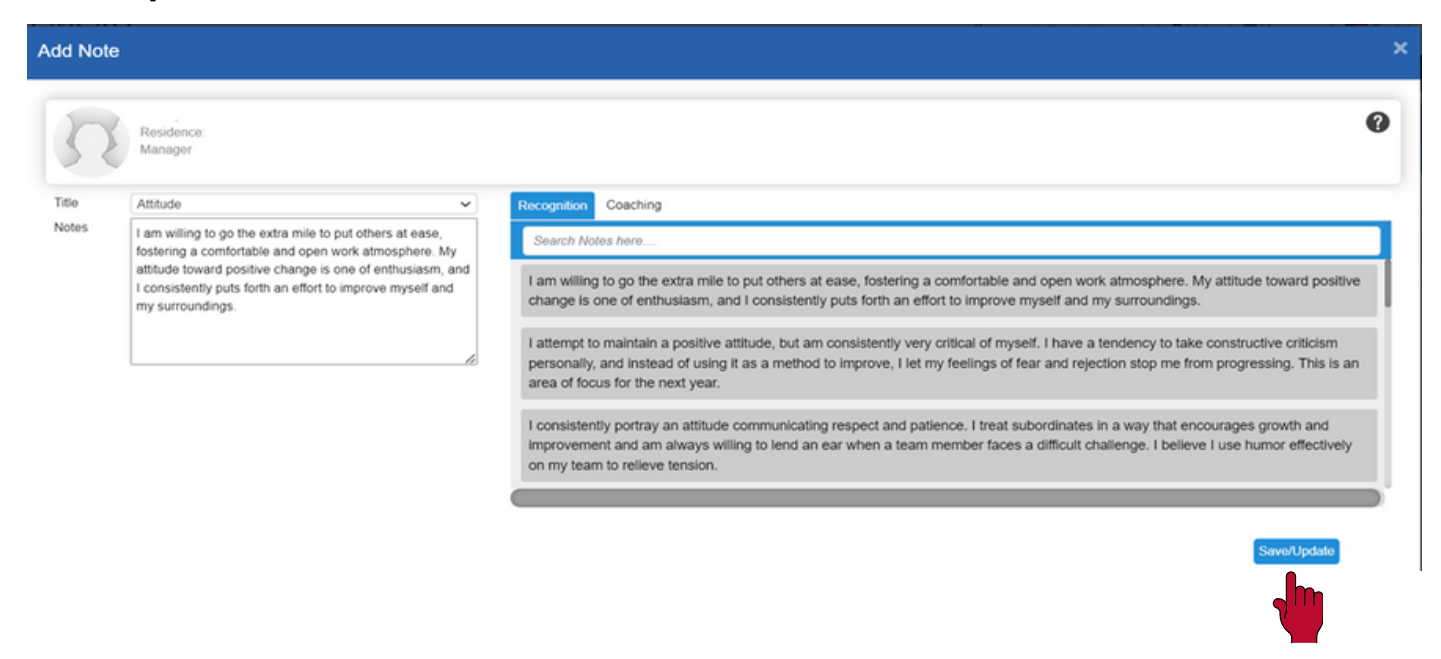

4. Your note will now be visible under your notes on your dashboard. The notes you create are not visible to anyone but you.

| View Member Notes 3 |                                           |                                                                         |                                                                                                  |                                                        | ×                           |
|---------------------|-------------------------------------------|-------------------------------------------------------------------------|--------------------------------------------------------------------------------------------------|--------------------------------------------------------|-----------------------------|
| Residence:<br>Staff |                                           |                                                                         |                                                                                                  |                                                        | Add Notes                   |
| Current Archive     |                                           |                                                                         |                                                                                                  |                                                        |                             |
| Created By          |                                           |                                                                         |                                                                                                  |                                                        | 2 🗊                         |
| Note Title          | Ethics                                    | 0                                                                       |                                                                                                  |                                                        |                             |
| Note                | Starts and ends m<br>don't think I have t | eetings on time. I have had some<br>been unethical, but I know question | difficulty getting my head wrapped around some<br>ning some of these rules have raised some eyeb | of the rules and regulations in our industry<br>prows. | y and how ethics applies. I |
| Created Date        | Mar 01, 2023                              |                                                                         |                                                                                                  |                                                        |                             |

5. To create a note for/about your direct report, go to your dashboard and select **notes** on their employee row.

| My Dashboard Appraisa      | Check-in                         |           |                |       |          |               |                  |           |    |
|----------------------------|----------------------------------|-----------|----------------|-------|----------|---------------|------------------|-----------|----|
| My Direct Reports (1)      | All Organization                 |           |                |       |          |               |                  |           | ?  |
|                            |                                  |           |                |       | First Na | ame / Last Na | me / Job Title   | Search    |    |
| Start Date:<br>Last update | Feb 01, 2024<br>ad: Mar 29, 2024 | Appraisal | Do<br>Check-in | Goals | Notes    | Trainings     | Select CV/Resume | ✓ Profile | 22 |

6. Select the *add notes* button where you will be able to type your own notes and view all the pre-written text from the Comment Writer tool.

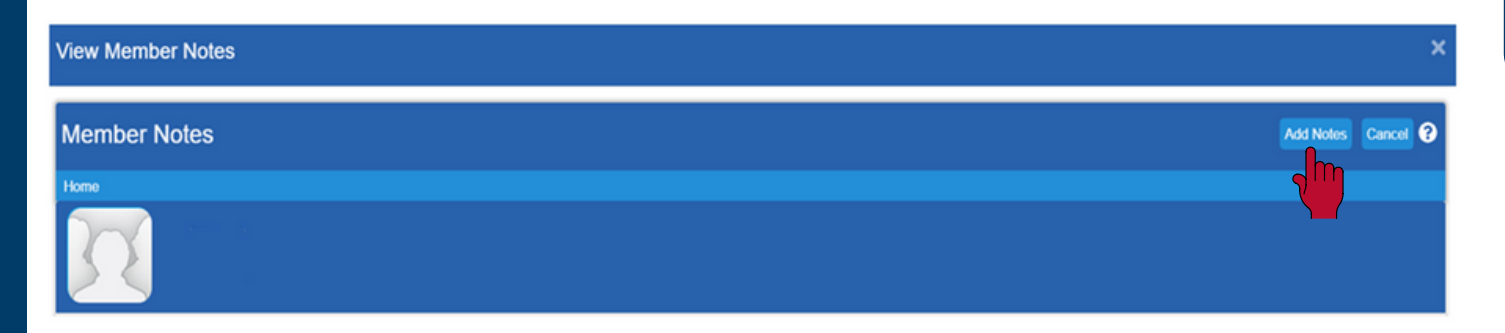

7. Select the drop down to view all available categories, including general comments, with the pre-written text. Modify as you see fit or simply write your own. If you would like for your direct report to view your note, <u>unselect</u> the note can not be reviewed by member. If you would like for this note to stay visible after you are no longer their manager, <u>select</u> the note can be seen by future managers. Once you have added your notes select the save/update button.

| Residence:<br>Manager                                                                              | 0 |
|----------------------------------------------------------------------------------------------------|---|
| Title INITIATIVE Coaching                                                                          |   |
| Notes Sees when something needs to be done and does it Search Notes here                           |   |
| Sees when something needs to be done and does it                                                   |   |
| Always seeks out help when it is required.                                                         |   |
| Note can not be reviewed by member.                                                                |   |
| Note can be seen by future managers.     Makes practicable, workable suggestions for improvements. |   |
| Committed to self-improvement.                                                                     |   |
|                                                                                                    |   |

Save/Update

8. To view the notes you have created, go back to your dashboard and select the **notes** on the employee's row. The notes that you have created will now be visible.

| View Member No                | les                                                                     |            |                          |             |               |                  |        | × |
|-------------------------------|-------------------------------------------------------------------------|------------|--------------------------|-------------|---------------|------------------|--------|---|
| Member Notes                  | ;                                                                       |            |                          |             |               | Add Notes        | Cancel | 9 |
| Home                          |                                                                         |            |                          |             |               |                  |        |   |
| X                             |                                                                         |            |                          |             |               |                  |        |   |
| Search: Subject/Notes         | /Created By/Modified By                                                 |            |                          |             |               |                  |        |   |
| Subject                       | Notes                                                                   | Created By | Created Date             | Modified By | Modified Date | Action           |        |   |
| ATTENDANCE AND<br>PUNCTUALITY | Arrives each day fully prepared to tackle the responsibilities on hand. |            | Mar 29, 2024<br>13:36 PM |             |               | View Edit Delete | •      |   |

#### Adding Documents:

1. To add documents to your employee(s) profile, select the **person icon** on their employee row.

| My Dashboard Appraisal Check-in                        |           |               |            |       |              |                    |         |        |
|--------------------------------------------------------|-----------|---------------|------------|-------|--------------|--------------------|---------|--------|
| My Direct Reports (4) All Organization                 |           |               |            |       |              |                    |         | ?      |
|                                                        |           |               |            | Firs  | t Name / Las | t Name / Job Title | Search  | := ::: |
| Start Date: Feb 01, 2024<br>Last updated: Mar 29, 2024 | Appraisal | 2<br>Check-in | ©<br>Goals | Notes | Trainings    | Select CV/Resume V | Profile | i)     |

2. Navigate to the *upload/view documents* tab to upload their documents. Provide a document name, choose a document type and select your file. If you would like, you can provide a description for the document. Select *save/update*.

| Personal Information Career History Qualificati                                                                                                    | ons Additional Information                                                                                                    | Upload/View Documents                                                                                                 |                   |
|----------------------------------------------------------------------------------------------------|----------------------------------------------------------------------------------------------------|----------------------------------------------------------------------------------------------------|-------------------|
| Document Name : * Customer Service Presentation Description / Paste Link Available space is 10.00 MB and total space 10 MB. Please attach documents that are in compliance | Document Type : * Select Select References CV Pictures Publications Job and task descriptions Weblinks Check Ins Check Ins Check Ins Pre-Digital Performance References | Select File :<br>Choose File No file chosen<br>Only .doc, docx, xlsx, xls, pdf, jpg, jpeg, png, ppt, pptx are allowed | Save/Update Clear |

3. Now on their profile the documentation link will be visible for them, you as their direct and manager level ups. Peers are not able to view their profile.

|                                                                                                    | Profile Completion 0% Print Edit 6 |
|----------------------------------------------------------------------------------------------------|------------------------------------|
| Start Date:<br>Direct Report To:<br>Location:<br>Department:<br>Contact Number:<br>Years of Experience: | Career Goals Statement             |
| HR Partner:<br>Coach/Mentor:                                                                            | Projects                           |
| Development Actions For Next Role                                                                       | Work History                       |
| Licenses, Certifications & Training                                                                     | Education                          |
| Awards & Accomplishments                                                                                | Language                           |
| $\rightarrow$                                                                                           | Documentation                      |

#### Historical Documents:

1. If you would like to view your direct report(s) previous evaluation(s), on your dashboard select **Appraisal** on their employee row.

| My Dashboard Appraisal Check-in                        |                                    |                |
|--------------------------------------------------------|------------------------------------|----------------|
| My Direct Reports (1) All Organization                 |                                    | 3              |
|                                                        | First Name / Last Name / Job Title | Search Search  |
| Start Date: Feb 01, 2024<br>Last updated: Mar 29, 2024 | Select CV/Results                  | me V Profile 🛃 |

2. Their appraisal history is now visible. Their rating will be visible for all evaluations for the past 3 years. Just a reminder, that the rating column displays the average across the competencies and not the final score assigned. You will need to open the actual form to view their final score. The self review does not have ratings; but you can view their form within their evaluation. Select the *view* button to read both their year-end and self review.

| Appraisal History |                  |           |          |                 |        |        |  |
|-------------------|------------------|-----------|----------|-----------------|--------|--------|--|
| Created Date      | Created By       | Туре      | Status   | Workflow Status | Rating | Action |  |
| Dec 31, 2022      | Bullseye Support | Scheduled | Approved | Completed       |        | View   |  |
| Dec 31, 2021      | Bullseye Support | Scheduled | Approved | Completed       |        | View   |  |
| Dec 31, 2020      | Bullseye Support | Scheduled | Approved | Completed       |        | View   |  |

#### <u>Reports</u>

1. To pull a report, go to the reports drop down and select a report you would like to view.

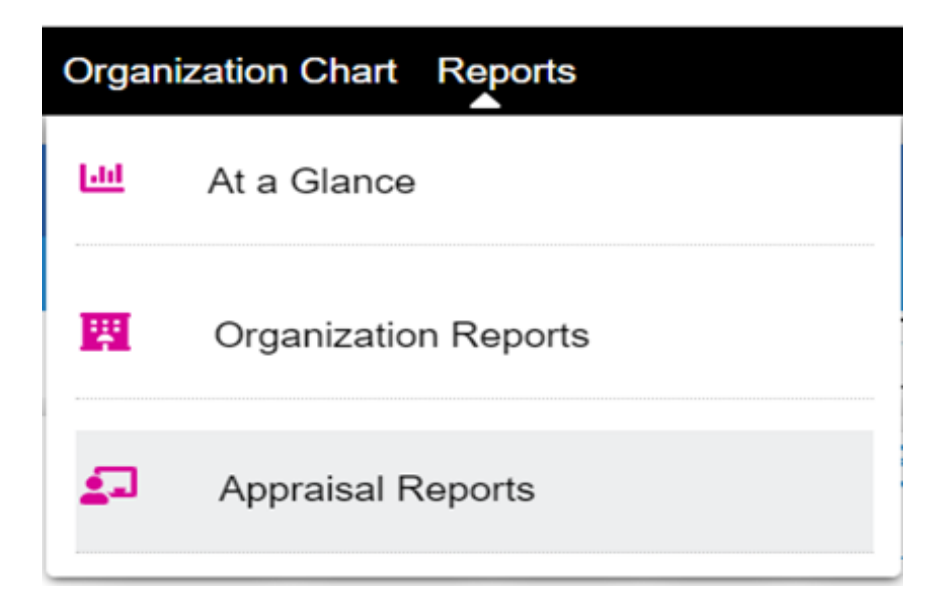

#### <u>At a Glance</u>

Provides a visual of your department's performance status, appraisal status, goals and check ins.

| At a Gla    | ance        |                  |            |       |          |            |   |           |                                        |                               |   |                       |   |   |
|-------------|-------------|------------------|------------|-------|----------|------------|---|-----------|----------------------------------------|-------------------------------|---|-----------------------|---|---|
| Home > At a | Glance      |                  |            |       |          |            |   |           |                                        |                               |   |                       |   |   |
| Hierarchy   |             |                  | Location   |       |          | Department |   | Job Title |                                        | Manager                       |   | Date Range            |   | 1 |
| All         |             | •                | All        | ~     |          | All        | ~ | All       | ~                                      | All                           | ~ | 01/01/2024_03/15/2024 |   |   |
| нсм         | Performance | Appraisal Status | s Training | Goals | Check-in |            |   |           |                                        |                               |   |                       | 0 |   |
|             | Cur         | rent Headco      | bunt       |       |          |            |   |           | Group By Lo<br>01101/20244<br>Head con | cation 👻<br>N3/15/2024<br>UNT |   | 23                    | = |   |
|             | 01          |                  |            | 4     |          |            |   |           |                                        |                               |   |                       |   |   |
|             |             | 4                |            | •     |          |            |   |           | No. of Me                              | mbers                         |   |                       |   |   |

#### **Organization Report**

Provides you a report on goals created from members in your department, check-in status, trainings from Brainier and another way to view your department member's profile.

| Or  | ganization Report |
|-----|-------------------|
| Hon | ne                |
| 0   | Member Management |
| 0   | Members Detail    |
| 0   | Document Detail   |
|     | Check-in          |
| •   | Goals             |
| 0   | Member Goals      |
| 0   | Department Goals  |

Member Management

- *Members Detail:* Allows you to view details from the employee's profile information.
- Document Detail: Allows you to view documents that have been uploaded.

*Check- In*: Allows you to view comments that have been added in the check-in.

*Check-In Overall Summary*: Allows you to view the mid-year status and overall score (if completed). Other check-ins created will be visible here too.

*Trainings*: Allows you to view the status of trainings from Brainier for your employee's.

#### Goals

• *Member Goals*: Allows you to pull a goals report for all of your employee's. This report allows you to view the goal name and progress status of the goal.

#### 2. Appraisal Reports

The most common report you will want to use to view the appraisal status of your employees.

| Member Performance            |
|-------------------------------|
| Member Performance Summary    |
| Member Performance Comparison |
| Self Review                   |
| Pending Approval              |
| Statistics                    |
| Appraisal Status              |
| Manager Appraisal Summary     |
| Member Appraisal Summary      |

Member Performance/Summary: Allows you to view completed appraisals for your employees within one document.

Member Performance Comparison: Allows you to view the completed year-end scores for all members in your department.

Self Review : Allows you to view completed self-reviews from your direct reports.

*Pending Approval*: Allows you to view what forms are waiting for you to approve in the pending approval section.

*Statistics*: Provides a visual report on the employee you selected.

Appraisal Status: Detailed report, including historical reviews, on your employee's.

Manager Appraisal Summary: Detailed report that provides comments on all competencies on the annual appraisal. This report allows you to view the overall score.

*Member Appraisal Summary*: Detailed report that provides comments on all competencies on your direct reports self-evaluation.

3. Select the *appraisal status* report. Select summary, change the department to your specific department, change review if you would like to view a specific review (manager review, self review, etc), and select the start and end date. Once completed, select the **get report** button.

| Appraisal S      | tatus           |   |             |                |   | 🕜 Get Report |
|------------------|-----------------|---|-------------|----------------|---|--------------|
| O Member   Su    | mmary           |   |             |                |   |              |
| Hierarchy        | Human Resources |   | Location    | Select         | ~ |              |
| Department       | Select          | • | Job Title   | Select         | ~ |              |
| Employee ID      |                 |   | Member Type | Select         | ~ |              |
| First Name       |                 |   | Last Name   |                |   |              |
| Appraisal Status | All             | • | Review      | Manager Review | ~ |              |
| Start Date       | Jan 01, 2023    |   | End Date    | Apr 28, 2023   |   |              |

4. A detailed summary will be visible providing the name, department, manager name, assigned appraisal date, status update for: manager review, self review, 360 review. If an appraisal score has been added; then, this will be visible. You can also view the approval workflow status or the pending member workflow.

5. If you would like to view the appraisal document for your direct report, select the hyperlink under the appraisal date.

#### 6. Manager Appraisal Summary

The other most common report you will want to use as it displays the comments within the appraisal. This summary also provides the overall score.

7. Select the *manager appraisal summary*. Change the performance criteria to the annual evaluation form (either: non-manager, manager, or leader), and select the start and end date. Once completed, select the **get report** button.

| Manager Appraisal Summary |                                 |     |            |              |   |  |  |
|---------------------------|---------------------------------|-----|------------|--------------|---|--|--|
| Group By 💿 Sched          | uled                            |     |            |              |   |  |  |
| Hierarchy                 | All                             | Lo  | cation     | Select       | ~ |  |  |
| Department                | All                             | Jot | b Title    | Select       | ~ |  |  |
| Manager                   | Select 🗸                        | Me  | ember ID   |              |   |  |  |
| First Name                |                                 | La  | st Name    |              |   |  |  |
| Performance Criteria      | Annual Evaluation Form – Non- 🗸 | Me  | ember Type | Select       | ~ |  |  |
| Start Date                | Jan 01, 2023                    | En  | id Date    | Sep 01, 2023 |   |  |  |
|                           |                                 |     |            |              |   |  |  |

8. A detailed summary will be visible providing the employee's name, job role, competency name and comments within the competency, overall comments, overall status, average rating, manager name, and other additional information. If an appraisal score has been added; then, it will be visible. You are also able to view the overall score. You can also view if the employee has acknowledged their form, or if it has expired, along with the acknowledged date.

#### 9. <u>Roll Back An Appraisal</u>

Rolling back an appraisal is accessible in the self-review and the manager appraisal view. All admins, and managers, have access to roll back a form for their direct reports

10. On your home screen, scroll to the top and select *appraisal* and appraise on the employee.

| My Dashboard  | Appraisal                 | Check-in              |              |           |                      |               |
|---------------|---------------------------|-----------------------|--------------|-----------|----------------------|---------------|
| Scheduled (2) | Status (1)                | Pending Approvals (0) | Rejected (0) | Draft (0) | Pending Sign Off (0) | Completed (2) |
|               | (Manager)<br>Appraisal Pe | eriod ( 2023 )        | Modify       | Unassign  | Appraise History     |               |
|               | (Manager)<br>Appraisal Pe | eriod ( 2023 )        |              |           |                      |               |

11. Once you select appraise, you will now be able to view your direct reports appraisal. If their self-review has been submitted to you, and they need to make changes, select the self-review button.

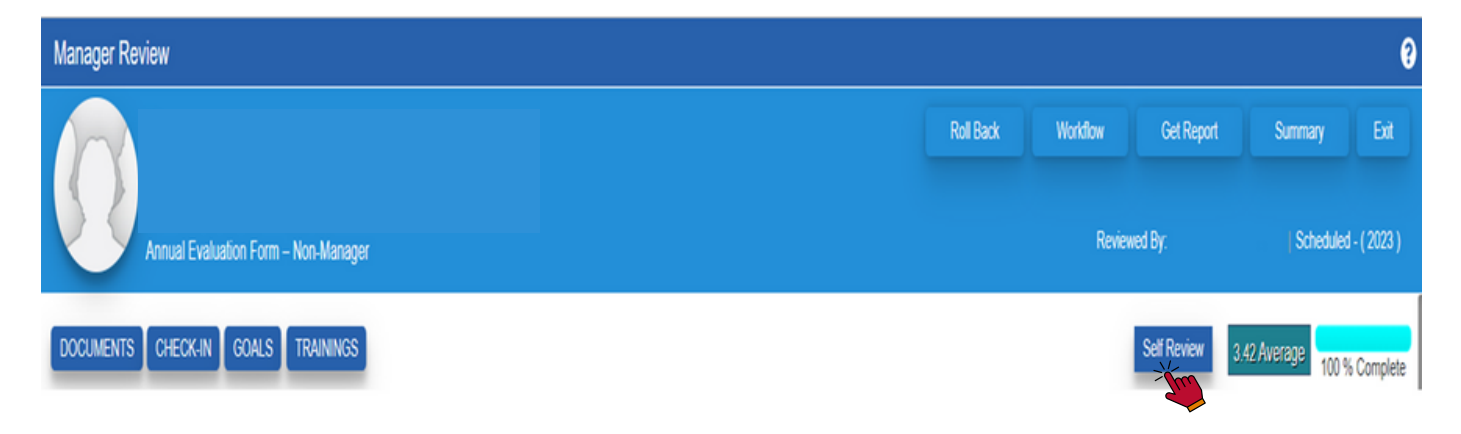

12. At the top of their self-review you should see a **roll back** button. If you select the roll back button, a pop up will appear confirming you want to roll back their form.

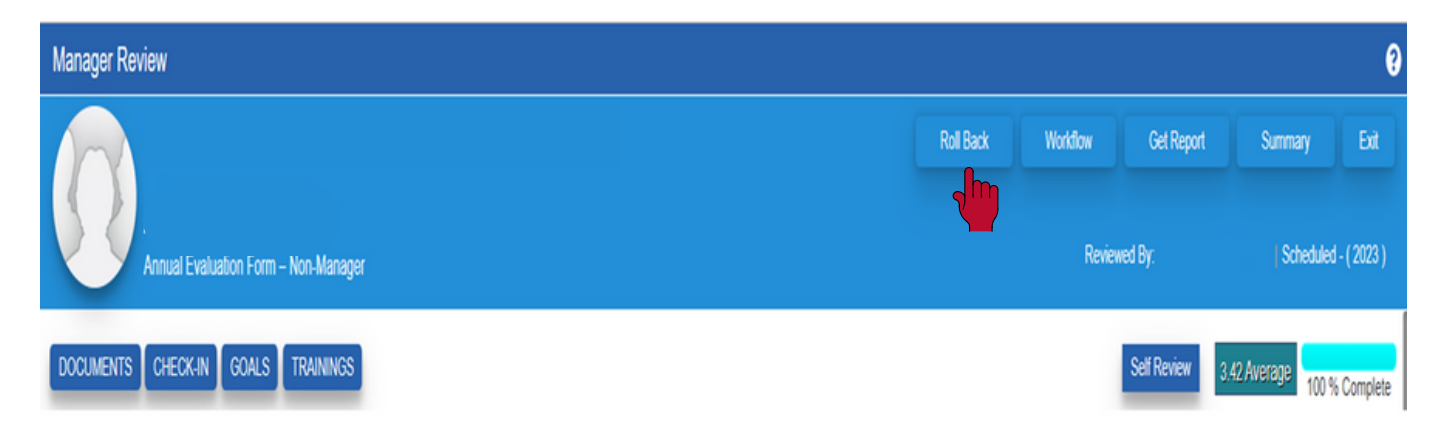

13. Select **ok** on the pop up and the form will roll back to your direct report. They will need to select **My Appraisal – Self** to view their self-review.

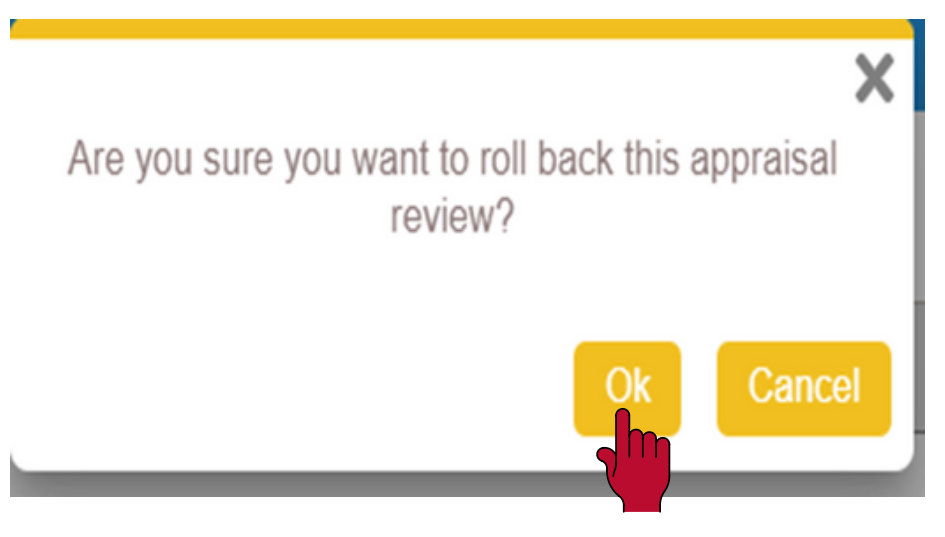

14. If your direct report(s) feedback expired; then, follow these steps to roll back the appraisal for their acknowledgement.

15. On your home screen, scroll to the top and select *appraisal* and appraise on the employee.

| My Dashboard  | Appraisal   | Check-in              |              |           |                      |               |
|---------------|-------------|-----------------------|--------------|-----------|----------------------|---------------|
| Scheduled (2) | Status (1)  | Pending Approvals (0) | Rejected (0) | Draft (0) | Pending Sign Off (0) | Completed (2) |
|               |             |                       |              |           |                      |               |
| 7             |             |                       | Modify       | Unassign  | Appraise History     | N             |
|               | Appraisal P | eriod ( 2023 )        |              |           |                      |               |

16. First, select *workflow*; then, select the *roll back* button in the workflow pop up. Go back to the appraisal and select *roll back* to roll back the appraisal.

| Manager Review                   |              |          |            |                      | 0    |
|----------------------------------|--------------|----------|------------|----------------------|------|
|                                  | Roll Back    | Workflow | Get Report | Summary              | Exit |
|                                  | 1            | 1        |            |                      |      |
| Annual Evaluation Form - Manager | Reviewed By: |          | iewed By:  | Scheduled - ( 2023 ) |      |

17. The appraisal should now be visible under the appraisal section in the manager(s) view. Select *appraise* and submit the appraisal again for your employee's feedback/ acknowledgement.

\*If you do not see the appraisal in your view; then, select the roll back button again.